# 可编程交流电源

APS-7000 系列

用户手册 固纬料号

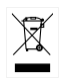

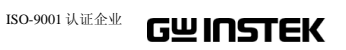

本手册所含资料受到版权保护,固纬电子实业股份有限公司保留 所有权利。未经固纬电子实业股份有限公司预先授权,不得将手 册内任何章节影印、复制或翻译成其它语言。

本手册所含资料在印制之前已经过校正,但因固纬电子实业股份 有限公司不断改善产品,所以保留未来修改产品规格、特性以及 保养维修程序的权利,不必事前通知。

固纬电子实业股份有限公司 台湾新北市土城区中兴路 7-1号

目录

| 安全须知         |               | 5   |
|--------------|---------------|-----|
| 入门指南         |               | 9   |
|              | APS-7000 系列概述 |     |
|              | 外观            | 14  |
| 操作           |               | 22  |
|              | 设置            | 24  |
|              | 基本操作          |     |
|              | 高级设置          |     |
|              | 其他项目          | 69  |
|              | 触发            |     |
|              | 预设设置          |     |
|              | 任意波形功能        | 81  |
|              | 测试模式功能        |     |
| 后面板信号轴       | 俞出            | 116 |
| 诵信接□         |               | 101 |
|              | 接口配置          |     |
| <b>冼</b> 丽 按 | 茶口            | 1/2 |
|              | 程序模式外部 I/O    | 1/2 |
|              | 外部控制 I/O      |     |
|              |               | 15  |
| 常见问题         |               | 147 |
| 附件           |               | 148 |
|              | 固件升级          |     |

APS-7000 系列使用手册

|    | APS-7000 默认设置 | 150        |
|----|---------------|------------|
|    | APS-7000 规格   | 152        |
|    | APS-7000 尺寸   | 158        |
|    | 合规声明          |            |
| 索引 |               | .错误!未定义书签。 |

安全须知

本章包含您在操作和存放过程中必须遵守的重要安 全须知。在进行任何操作之前,请阅读以下内容以 保证您的安全并保证设备处于最佳运行状态。

#### 安全符号

本手册或设备上可能会出现以下安全符号。

| ⚠️ 警告       | 警告:产品在特定情况下或实际应用中可能对人身<br>造成伤害或危及生命。      |
|-------------|-------------------------------------------|
| <u>注</u> 注意 | 注意:产品在特定情况下或实际应用中可能对 APS-7000 或对其它财产造成损坏。 |
| <u>/</u>    | 高压危险                                      |
| Ń           | 请参考使用手册                                   |
|             | 保护导体端子                                    |
|             | 接地端子                                      |

APS-7000 Series

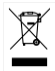

勿将电子设备当作未分类的城市垃圾处置。请单独 收集处置或联系设备供应商。

安全指南

| 一般指南   | • 勿将重物置于 APS-7000 上。                                     |  |  |
|--------|----------------------------------------------------------|--|--|
| ∕ ↓ 注音 | • 避免重撞或粗暴搬运以免损坏 APS-7000。                                |  |  |
| ∠•→ 在忌 | • 避免向 APS-7000 设备释放静电。                                   |  |  |
|        | • 请使用匹配的连接线,切不可裸线连接端子。                                   |  |  |
|        | • 请勿阻挡冷却风扇的通风。                                           |  |  |
|        | • 若非专业技术人员,请勿擅自拆装 APS-7000。                              |  |  |
|        | (测量等级) EN61010-1: 2010 规定了如下测量等级, APS-7000 适用等级 I:       |  |  |
|        | • 测量等级 IV: 测量低电压设备电源;                                    |  |  |
|        | <ul> <li>测量等级 Ⅲ:测量建筑设备;</li> </ul>                       |  |  |
|        | <ul> <li>测量等级 Ⅱ:测量直接连接到低电压设备的电路;</li> </ul>              |  |  |
|        | • 测量等级 0: 测量不直接连接到输电干线的电路;                               |  |  |
| 电源     | • AC 输入电压范围: 100/200 Vac ±10% (日本);                      |  |  |
| A      | 115/230 Vac ±15% (用于 UL/CSA)                             |  |  |
| /!∖警告  | • 频率: 47~63Hz                                            |  |  |
|        | <ul> <li>请将交流电源插座的保护接地端子接地,以避免</li> <li>电击危险。</li> </ul> |  |  |

-

APS-7000 系列使用手册

| 清洁 APS-7000 | • 清洁前先切断电源。                                                                                             |  |  |
|-------------|----------------------------------------------------------------------------------------------------|--|--|
|             | <ul> <li>以中性洗涤剂和清水沾湿软布擦拭。不要直接将<br/>任何液体喷洒到仪器上。</li> </ul>                                               |  |  |
|             | <ul> <li>不要使用含苯、甲苯、二甲苯和丙酮等烈性物质<br/>的化学药品或清洁剂。</li> </ul>                                                |  |  |
| 运行环境        | <ul> <li>地点:室内、避免阳光直射、无灰尘、无导电污染(见下注)</li> </ul>                                                         |  |  |
|             | • 相对湿度: 20%~80% (无结露)                                                                                   |  |  |
|             | • 高度: <2000m                                                                                            |  |  |
|             | • 温度:0℃至40℃                                                                                             |  |  |
|             | (污染等级) EN 61010-1:2010 规定了如下污染程度。APS-<br>7000 适用 2 级:                                                   |  |  |
|             | 污染指"可能引起绝缘强度或表面电阻率降低的外界物质,固体、液体或气体(电离气体)"。                                                              |  |  |
|             | <ul> <li>1级污染:无污染或仅存在干燥的非导电污染,污染无影</li> <li>响。</li> </ul>                                               |  |  |
|             | <ul> <li>2级污染:通常只存在非导电污染,偶尔存在由凝结物引起<br/>的短暂导电。</li> </ul>                                               |  |  |
|             | <ul> <li>3级污染:存在导电污染或由于凝结原因使干燥的非导电性<br/>污染变成导电性污染。此种情况下,设备通常处于避免阳光<br/>直射和全风压条件下,但温度和湿度未受控制。</li> </ul> |  |  |
| 贮存环境        | <ul> <li>地点:室内</li> </ul>                                                                               |  |  |
|             | • 温度: -10℃至70℃                                                                                          |  |  |
|             | <ul> <li>相对湿度: ≤80%, 无结露</li> </ul>                                                                     |  |  |
| 处置          | 勿将电子设备当作未分类的城市垃圾处置。请单独<br>收集处置或联系设备供应商。请务必确保丢弃的电<br>子废弃物得到妥善回收,以减少对环境的影响。                               |  |  |

#### 英制电源线

在英国使用的电源线必须符合以下安全要求。

注意:导线/设备连接必须由专业人士操作。

⚠️警告:此装置必须接地。

重要:导线颜色须遵循下列规则。

绿色/黄色: 接地

蓝色: 零线 棕色 火线(相线)

导线颜色可能与插头/仪器中的端子标识略有差异,请遵循如下操作规 定:

颜色为绿色/黄色的线须与标有字母"E"或接地标志④或颜色为绿色/黄 绿色的接地端子相连;

颜色为蓝色的线须与标有字母"N"或颜色为蓝色或黑色的端子相连; 颜色为棕色的线须与标有字母"L"或"P"或者颜色为棕色或红色的端子 相连。

若有疑问,请参照本仪器随附的使用说明或咨询经销商。

电缆/仪器须使用等级合适的经认证的HBC干线保险丝保护:有关保险 丝等级详情请参照仪器说明或使用手册。如: 0.75mm2的电缆需要3A 或5A的保险丝。大型导体通常应使用13A保险丝,具体取决于连接方 式。

将带有裸线的电缆、插头或其它连接器与带电插座相连非常危险。若 已确认电缆或插座存在危险,必须关闭电源,拔下电缆、保险丝和保 险丝座,并根据以上标准立即更换电线和保险丝。所有危险接线必须 立即销毁或者根据以上标准进行替换。

门指南

本章对电源进行了简要概述,包括电源的主要特征 及前/后面板的情况。

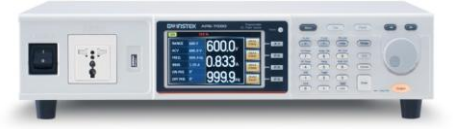

| APS-7000 系列概述 |           |
|---------------|-----------|
| 系列组成          | 错误!未定义书签。 |
| 操作区域          | 错误!未定义书签。 |
| 主要特征          | 错误!未定义书签。 |
|               | 错误!未定义书签。 |
|               |           |
| 外观            | 错误!未定义书签。 |
| 前面板           | 错误!未定义书答。 |
| 后面板           | 错误!未定义书签。 |
|               |           |

# APS-7000 系列概述

系列组成。

APS-7000 系列由两个机型组成, APS-7050 及 APS-7100, 二者仅在容量上有所不同。注意, 在整个用户手册中, 术语"APS-7000"均可指APS-7050 和 APS-7100 两个型号, 另有说明的除外。

| 机型名称     | 最大输出电流    | 额定功率   | 输出电压         |
|----------|-----------|--------|--------------|
| APS-7050 | 4.2A/2.1A | 500VA  | 0~310.0 Vrms |
| APS-7100 | 8.4A/4.2A | 1000VA | 0~310.0 Vrms |

操作区域

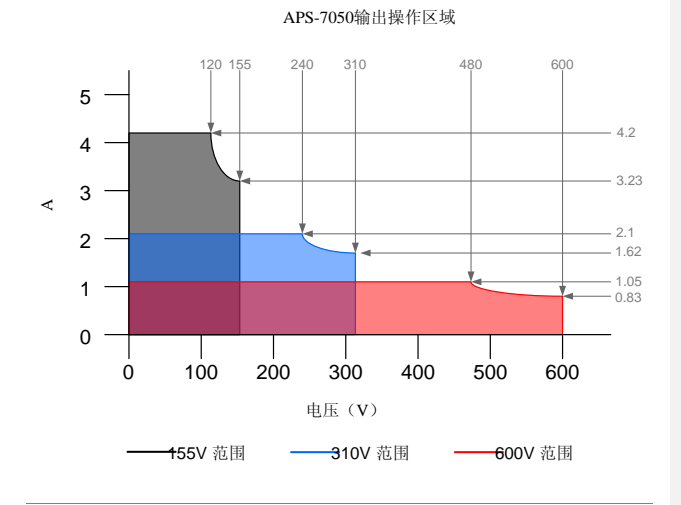

APS-7000 系列使用手册

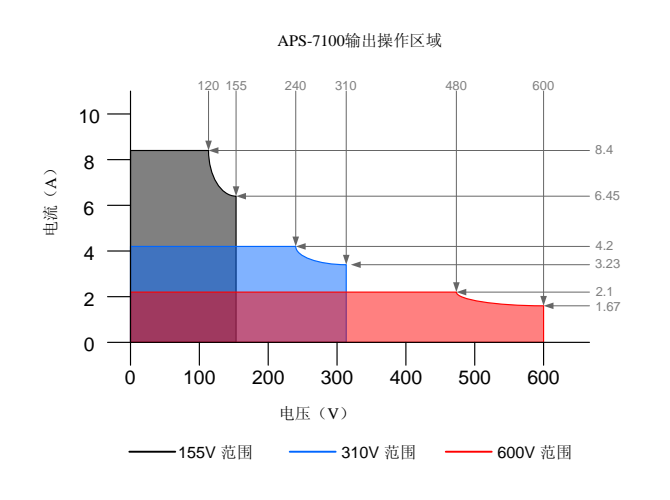

主要特征

性能

- 低输出波纹和杂音。
- 优异、功能多样的测量能力。
- 标准最高输出电压为 310Vrms。
- 最大输出电压和频率为 600Vrms/999.9Hz(选 配)。

#### APS-7000 Series

| 特征 | • OVP、OCP和OTP保护;         |  |  |
|----|--------------------------|--|--|
|    | • 可变电压、频率和限流器;           |  |  |
|    | • 序列和模拟功能                |  |  |
|    | • 4.3 英寸大面板;             |  |  |
|    | • 全球可调节电源进线,不受供电环境限制;    |  |  |
|    | • USB 接口为标准配置,能够保存和调用文件。 |  |  |
|    | • 外箱高度仅 88mm (2U);       |  |  |
| 接口 | • 以太网接口                  |  |  |

- USB 接口
- RS-232 / USB CDC (选配)
- GPIB (选配)
- 外部控制 I/O (选配)
- 程序模式外部 I/O (选配)

#### 配件

| 标准配件 | 料号                        | 描述                       |
|------|---------------------------|--------------------------|
|      |                           | 用户手册(CD-ROM,含<br>USB 驱动) |
|      | 4322-30700101<br>(UL/CSA) | I类电源线<br>(APS-7050)      |
|      | 4322-B0700101 (PSE)       | Ⅱ类电源线<br>(APS-7050)      |
|      | 4300-31000101<br>(UL/CSA) | I类电源线<br>(APS-7100)      |
|      | 4300-B1000201 (PSE)       | II 类电源线<br>(APS-7100)    |

#### APS-7000 系列使用手册

|      | 62PS-7K0SC401 x1<br>5302-01613001 x1 | 电源端子盖(APS-7050)      |
|------|--------------------------------------|----------------------|
|      | 62PS-7K0SC701 x1<br>5302-01613001 x2 | 电源端子盖(APS-7100)      |
|      | GTL-123                              | 测试引线: 1x 红色、1x<br>黑色 |
| 选配容量 | 料号                                   | 描述                   |
|      | APS-003                              | 输出电压:<br>0~600Vrms   |
|      | APS-004                              | 输出频率: 45~999.9Hz     |
| 选配配件 | 料号                                   | 描述                   |
|      | GRA-423                              | APS-7000 机架式安装套件     |
|      | APS-001                              | GPIB 接口卡             |
|      | APS-002                              | RS-232 / USB 接口卡     |
|      | APS-005                              | 外部控制 I/O 卡           |
|      | APS-006                              | 程序模式外部 I/O 卡         |
| 下载   | 名称                                   | 描述                   |
|      | gw_aps.inf                           | USB 驱动               |
|      |                                      | 程序设计手册               |

# 外观

#### 前面板

APS-7050, APS-7100

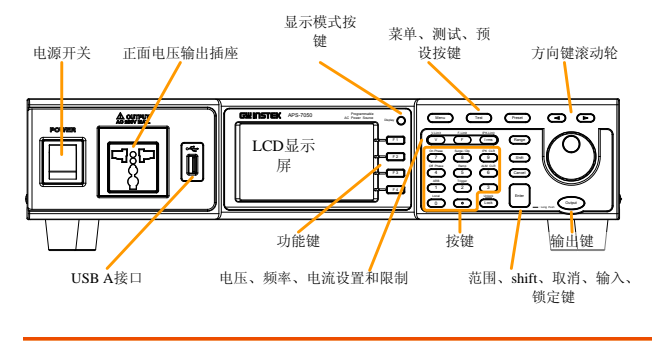

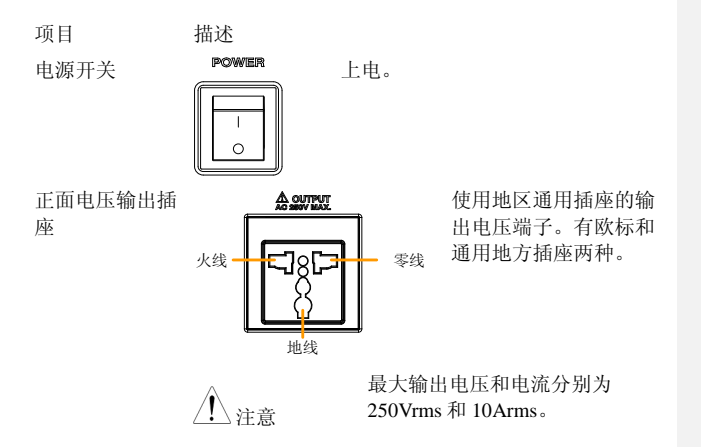

| GWINSTEK |                 | APS-7000 系列使用手册          |
|----------|-----------------|--------------------------|
| USB A 接口 |                 | USB 接口可用于数据传输和升级<br>软件。  |
| LCD 显示屏  |                 | 显示测得的数值或菜单系统。            |
| 显示模式选择键  | Display         | 在标准模式和简单模式之间进行<br>选择。    |
| 功能键      | F 1             | 对应选择屏幕右侧所示功能。            |
| 菜单键      | Menu            | 进入主菜单或者退回到某种显示<br>模式。    |
| 测试键      | Test            | 使仪器进入序列、模拟和程序控<br>制模式。   |
| 预设键      | Preset          | 使仪器进入预设模式。               |
| 方向键      |                 | 方向键用于选择正在编辑的数值<br>的数字电源。 |
| V        | V-Limit<br>V    | 用于设置输出电压。                |
| V-限制     | (Shift + V)     | 用于设置输出电压限值。              |
| F        | F-Limit<br>F    | 用于设置输出频率。                |
| F-限制     | (Shift + F)     | 用于设置输出频率限值。              |
| I rms    | IPK-Limit       | 用于设置最大输出电流。              |
| IPK-限制   | (Shift + I rms) | 用于设定峰值输出电流限值。            |

#### APS-7000 Series

| 范围键     | Range       | 在 155V、310V 和 600V 范围<br>(600V 范围是选配配置)之间<br>进行切换。 |
|---------|-------------|----------------------------------------------------|
| 滚动轮     | $\bigcirc$  | 用于对菜单项目进行导航或者用<br>于一次增加/减少一个单位值。                   |
| 锁定键     | Lock        | 锁定数字键盘,防止意外变更面<br>板设置。                             |
| 解锁键     | (长按)        | 禁用锁定键。                                             |
| 回车键     | Enter       | 确定选择/设置。                                           |
| 取消键     | Cancel      | 使用方向键或滚动轮,在编辑数<br>值时清除在数字输入对话框中进<br>行的输入。          |
|         |             | 取消键同样也可以用于取消功能<br>设置菜单或对话框。                        |
| Shift 键 | Shift       | 打开 shift 状态,启用快捷操<br>作。                            |
| 输出键     | Output      | 打开输出或关闭输出。                                         |
| 数字键     |             | 用于输入数值。                                            |
| 锁定模式    | (Shift+0)   | 将操作从远程模式切换到本地模<br>式。                               |
| ARB 模式  | (Shift + 1) | 设置 ARB 功能。                                         |
| 触发模式    | (Shift + 2) | 在后面板上设置 JI 接口触发。                                   |

#### APS-7000 系列使用手册

| 关闭相位      | (Shift + 4) | 设置输出电压关闭相位。 |
|-----------|-------------|-------------|
| RAMP      | (Shift + 5) | 斜率控制快慢设置。   |
| ALM CLR   | (Shift+6)   | 清除警报        |
| 打开相位      | (Shift + 7) | 设定输出电压打开相位。 |
| Surge/Dip | (Shift + 8) | 浪涌/压降的快速设置。 |
| IPK CLR   | (Shift + 9) | 清除峰值电流保护。   |

# **G**<sup>W</sup>**INSTEK**

后面板

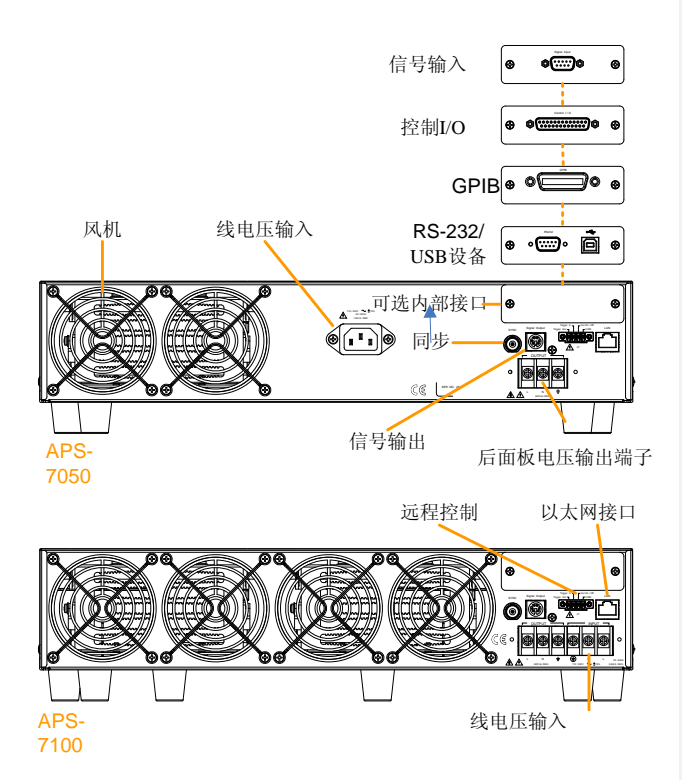

#### APS-7000 系列使用手册

电压输入

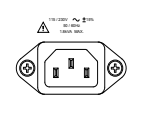

APS-7050

- I类: 电压输入: 115/230±15% VAC: 频率: 50Hz/60 Hz (自动切换)
- II 类: 电压输入: 100/200±10% VAC;频率: 50Hz/60 Hz (自动切 换)

APS-7100

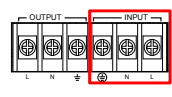

I类:电压输入:
115/230±15% VAC;频率:
50Hz/60 Hz(自动切换)
Ⅲ类:电压输入:
100/200±10% VAC;频率:
50Hz/60 Hz(自动切换)

后电压输出插座 输出电压端子

APS-7050

#### APS-7100

的接头。

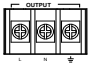

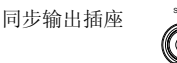

BNC 插座。这种插座可以在输出打 开时,输出约 10V 的信号。 在使用程序模式时,用于监控合格

远程控制

信号输出

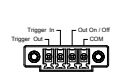

(PROCESSSING)信号的接头。
 用于控制触发输入(TRIGGER
 IN)、触发输出(TRIGGER OUT)
 和输出开/关状态(OUT ON/OFF)

(PASS)、不合格(FAIL)和处理中

以太网接口

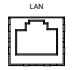

以太网接口可用于从电脑远程控制

选配接口 选配的 GPIB 通信、RS-232/USB 通信或控制接口。风扇 温控风扇。

状态栏图标

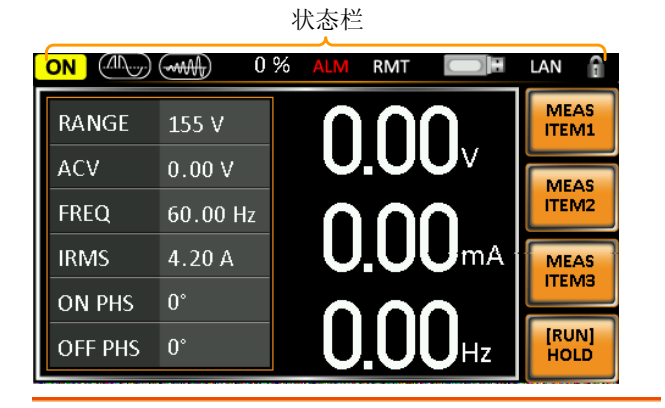

|     | 表示输出是打开(ON)还是关闭(OFF)状态。                                                      |
|-----|------------------------------------------------------------------------------|
| 50% | 表示输出功率,以全刻度的百分数表示。                                                           |
|     | 表示浪涌/压降功能是否激活。                                                               |
|     | 表示斜升功能是否激活。                                                                  |
| ALM | 当下列保护功能之一触发时,警报图标将会出现<br>于状态栏上:适用于功率过载、Irms过高、I <sub>#@</sub> 过<br>高和温度过高保护。 |
| RMT | 表示 APS-7000 处于远程控制状态。                                                        |
|     | 表示在前面板主机接口上检测到一个 USB 驱动。                                                     |

APS-7000 系列使用手册

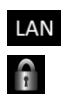

表示 LAN 接口激活。

面板锁激活。

操作

| 设置               | 错误!未定义书签。 |
|------------------|-----------|
| 输入电压连接(APS-7100) |           |
| 上电               | 错误!未定义书签。 |
| 输出信号             | 错误!未定义书签。 |
| 安装选配模块           | 错误!未定义书签。 |
| 使用机架安装工具         | 错误!未定义书签。 |
| 如何使用仪器           | 错误!未定义书签。 |
| 恢复默认设置           | 错误!未定义书答。 |
| 查看系统版本和构建日期      | 错误!未定义书签。 |
| LCD 配置           |           |
| USB 驱动安装         |           |

| 基本操作        | .错误!未定义书签。 |
|-------------|------------|
| 设置电压范围      | 错误!未定义书签。  |
| 限制设置电压限制    | 错误!未定义书签。  |
| 设置输出电压      | 错误!未定义书签。  |
| 限制设置频率限制    | 错误!未定义书签。  |
| 设置输出频率      | 错误!未定义书签。  |
| 限制设置峰值电流限制  | 错误!未定义书签。  |
| 设置电流 RMS 水平 | 错误!未定义书签。  |
| 设置开/关相位     | 错误!未定义书签。  |
| 警报清除        | 错误!未定义书签。  |
| 显示模式        | 错误!未定义书签。  |
| 面板锁         | 错误!未定义书签。  |
| 打开输出        | 错误!未定义书签。  |
|             |            |
|             |            |

| 局级设置    | 错误! 未定义书签。 |
|---------|------------|
| 浪涌/压降控制 | 错误!未定义书签。  |

| 斜升控制                                                                                                    | 错误!未定义书签。                                                                                                    |
|----------------------------------------------------------------------------------------------------|----------------------------------------------------------------------------------------------------|
| <b>其他项目</b> 错                                                                                            | 误!未定义书签。                                                                                                    |
| T Ipeak 保持                                                                                               | 错误!未定义书签。                                                                                                    |
| 上电输出                                                                                                    | 错误!未定义书签。                                                                                                    |
| <u>蜂鸣器</u>                                                                                               | 错误!未定义书签。                                                                                                    |
| SCPI 仿真                                                                                                  | 错误!未定义书签。                                                                                                    |
| 程序定时器                                                                                                    | 错误!未定义书签。                                                                                                    |
| <b>帥                                    </b>                                                             | 误!未定义书签。                                                                                                    |
| <b>仙</b> 发 按 制 设 署                                                                                       | 错误!未完♥书签。                                                                                                    |
|                                                                                                    | 旧人小人人口亚。                                                                                                    |
| <b>复位设置</b> 错                                                                                            | 误!未定义书签。                                                                                                    |
| 保存复位设置                                                                                                   | 错误!未定义书答。                                                                                                    |
| 加载复位设置                                                                                                   | 错误!未定义书答。                                                                                                    |
|                                                                                                    |                                                                                                    |
| 任意波形功能错                                                                                                  | 误!未定义书签。                                                                                                    |
|                                                                                                    |                                                                                                    |
| ARB 模式概述                                                                                                 |                                                                                                    |
| ARB 模式概述<br>选择 ARB 波形                                                                                    |                                                                                                    |
| ARB 模式概述<br>选择 ARB 波形                                                                                    | 82<br>错误!未定义书签。                                                                                                    |
| ARB 模式概述选择 ARB 波形                                                                                        |                                                                                                    |
| ARB 模式概述选择 ARB 波形                                                                                        |                                                                                                    |
| ARB 模式概述         选择 ARB 波形 <b>测试模式功能</b> 機拟模式概述         模拟设置                                             | 82<br>错误!未定义书签。<br>误!未定义书签。<br>错误!未定义书签。<br>错误!未定义书签。                                                                                                    |
| ARB 模式概述         选择 ARB 波形 <b>测试模式功能</b> 機拟模式概述         模拟设置         保存模拟                                | 82<br>错误!未定义书签。<br>误!未定义书签。<br>错误!未定义书签。<br>错误!未定义书签。<br>错误!未定义书签。                                                                                                    |
| ARB 模式概述         选择 ARB 波形 <b>测试模式功能</b> 機拟模式概述            模拟设置         保存模拟         调用一项模拟              | 82<br>错误!未定义书签。<br>错误!未定义书签。<br>错误!未定义书签。<br>错误!未定义书签。<br>错误!未定义书签。<br>错误!未定义书签。                                                                                                    |
| ARB 模式概述         选择 ARB 波形 <b>测试模式功能</b> 機拟模式概述            模拟设置         保存模拟         调用一项模拟         运行模拟 | 82<br>错误!未定义书签。<br>错误!未定义书签。<br>错误!未定义书签。<br>错误!未定义书签。<br>错误!未定义书签。<br>错误!未定义书签。<br>错误!未定义书签。                                                                                           |
| ARB 模式概述         选择 ARB 波形 <b>测试模式功能</b>                                                                 | 82<br>错误!未定义书签。<br>错误!未定义书签。<br>错误!未定义书签。<br>错误!未定义书签。<br>错误!未定义书签。<br>错误!未定义书签。<br>错误!未定义书签。<br>错误!未定义书签。                                                                              |
| ARB 模式概述         选择 ARB 波形 <b>测试模式功能</b>                                                                 | 82<br>错误!未定义书签。<br>错误!未定义书签。<br>错误!未定义书签。<br>错误!未定义书签。<br>错误!未定义书签。<br>错误!未定义书签。<br>错误!未定义书签。<br>错误!未定义书签。<br>错误!未定义书签。                                                                 |
| ARB 模式概述         选择 ARB 波形 <b>测试模式功能</b>                                                                 | 82<br>错误!未定义书签。<br>错误!未定义书签。<br>错误!未定义书签。<br>错误!未定义书签。<br>错误!未定义书签。<br>错误!未定义书签。<br>错误!未定义书签。<br>错误!未定义书签。<br>错误!未定义书签。<br>错误!未定义书签。                                                    |
| ARB 模式概述         选择 ARB 波形 <b>测试模式功能</b>                                                                 | 82<br>错误!未定义书签。<br>错误!未定义书签。<br>错误!未定义书签。<br>错误!未定义书签。<br>错误!未定义书签。<br>错误!未定义书签。<br>错误!未定义书签。<br>错误!未定义书签。<br>错误!未定义书签。<br>错误!未定义书签。<br>错误!未定义书签。                                       |
| ARB 模式概述         选择 ARB 波形 <b>测试模式功能</b>                                                                 | 82<br>错误!未定义书签。<br>误!未定义书签。<br>错误!未定义书签。<br>错误!未定义书签。<br>错误!未定义书签。<br>错误!未定义书签。<br>错误!未定义书签。<br>错误!未定义书签。<br>错误!未定义书签。<br>错误!未定义书签。<br>错误!未定义书签。<br>错误!未定义书签。                           |
| ARB 模式概述         选择 ARB 波形 <b>测试模式功能</b>                                                                 | 82<br>错误!未定义书签。<br>误!未定义书签。<br>错误!未定义书签。<br>错误!未定义书签。<br>错误!未定义书签。<br>错误!未定义书签。<br>错误!未定义书签。<br>错误!未定义书签。<br>错误!未定义书签。<br>错误!未定义书签。<br>错误!未定义书签。<br>错误!未定义书签。<br>错误!未定义书签。              |
| ARB 模式概述         选择 ARB 波形 <b>测试模式功能</b>                                                                 | 82<br>错误!未定义书签。<br>误!未定义书签。<br>错误!未定义书签。<br>错误!未定义书签。<br>错误!未定义书签。<br>错误!未定义书签。<br>错误!未定义书签。<br>错误!未定义书签。<br>错误!未定义书签。<br>错误!未定义书签。<br>错误!未定义书签。<br>错误!未定义书签。<br>错误!未定义书签。<br>错误!未定义书签。 |

设置

输入电压连接(APS-7100)

背景 APS-7000 配备了输入端子,取决于选配配置, 可接受 115V/230V ±15% 或 100V/200V ±10%。

> 如果想要连接或更换电源线(固纬料号: APS-7100: 4300-31000101 (UL/CSA), 4300-B1000201 (PSE)),可使用下列程序:

/ 警告

只可由专业人员来执行下列程序。

确保不会将交流电源线连接到电源上。

1. 关闭电源开关。

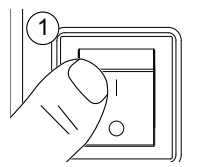

APS-7100

- 2. 拧下位于后输出插座上的电源线保护鞘。
- 3. 拆下固定电源线的两颗螺丝。

# APS-7100 4. 拆除交流电源 线。

GWINSTEK

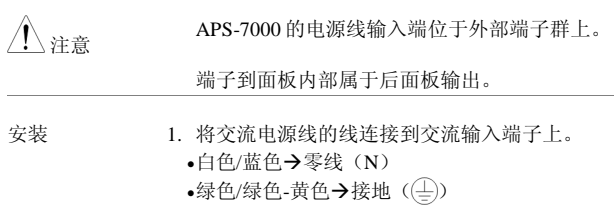

•黑色/棕色→火线(L)

APS-7000 系列使用手册

APS-7000 Series

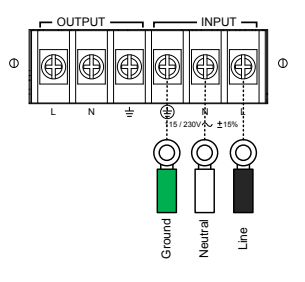

- 2. 重新安装电源线盖。
- 3. 将电源线鞘拧回到盖子上。

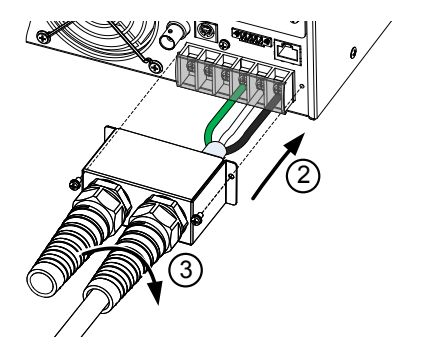

APS-7000 系列使用手册

# 上电 步骤 1. 插座类型:将电源线连接到 后面板插座上。 施入电源端子:将电源线 第24页 选接到输入电源端子上。 3. 按下 POWER(电源)键。在设置加载这一模式 屏幕继续之前,启动屏幕将会短暂出现。 レレビレビン レビレビン

<u>注</u>注意

电源将需要 10 秒钟的时间实现完全启动和关机。

不得快速地打开或关闭电源。

APS-7000 Series

| 输出端子    |                                                                           |  |
|---------|---------------------------------------------------------------------------|--|
| 背景      | 输出端子可以从前面板或从后面板输出。输出限<br>定为: 4.2A/2.1A(APS-7050)或 8.4A/4.2A<br>(APS-7100) |  |
| 支持插头    | 多区域端子插座                                                                   |  |
|         | 支持标准                                                                      |  |
|         | IEC、北美、日本                                                                 |  |
|         | EURO CEE 型通用插头。                                                           |  |
| 1.警告    | 高压危险。确保在操作电源输出端子之前,仪器<br>的电源已经处于禁用状态。不遵守这一原则可能<br>会造成电击危险。                |  |
| 注意      | 对于前面板输出,最高输出电压为 250VAC,电流为 10A。                                           |  |
| 並五拓於山法控 | 1                                                                         |  |

- 前面板输出连接 1. 前面板拥有多区域电源插座,取决于插座的类型。
  - 2. 将插头从 DUT 插入到插座中。

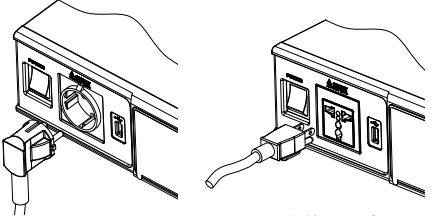

EURO CEE 插头

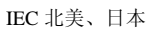

- 3. 打开电源。交流电源现在已经准备好对 DUT 上 电。
- 后面板输出连接 后面板输出可用于对 DUT 提供较高功率。后面 板输出连接类似于 APS-7100 上的通用后面板线 路输入连接。
  - 将装置从电源插座上断开,然后将电源开关关闭。
  - 2. 拧下电源线的保护鞘。
  - 3. 拧下两个固定电源线盖的螺丝, 然后拆除。

APS-7100

APS-7000 Series

| <u> 注意</u> | 对于 APS-7100,输入和输出端子均有一个信号<br>排。确保端子连接正确。APS-7050 仅在后面板<br>上拥有一个单排输出端子。                                        |
|------------|----------------------------------------------------------------------------------------------------|
| 安装         | <ul> <li>4. 将交流电源线连接到交流输入端子上。</li> <li>•白色/蓝色→零线(N)</li> <li>•绿色/绿色-黄色→接地(一)</li> <li>•黑色/棕色→火线(L)</li> </ul> |
|            | ● ● ● ● ● ● ● ● ● ● ● ● ● ● ● ● ● ● ●                                                                         |
|            | 且显示将要连接的是哪个输出端子。                                                                                              |

5. 重新安装电源线盖。

6. 将电源线鞘拧回到盖子上。

GWINSTEK

APS-7000 系列使用手册

APS-7100

APS-7050

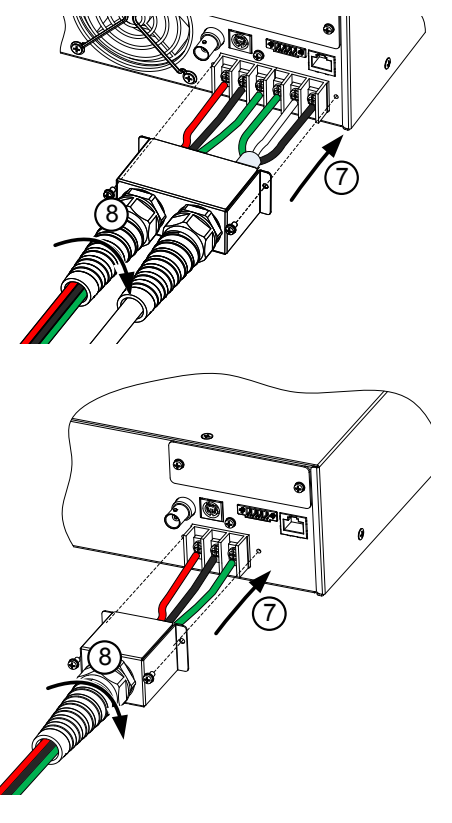

7. 打开电源。交流电源已经准备好给 DUT 供电。

APS-7000 Series

安装选配模块。

| 背景   | 可安装很多选配的模块,用于远程控制或者用于<br>SCPI兼容性模式。 |
|------|-------------------------------------|
| 选配模块 | APS-001 GPIB 接口卡                    |
|      | APS-002 RS-232/USB 接口卡              |
|      | APS-005 外部控制 I/O                    |
|      | APS-006 程序模式外部 I/O                  |
| 1 警告 | 高压危险。确保在操作电源输出端子之前,仪器               |

二·警告 局压厄险。确保在操作电源输出端于乙间,仪器的电源已经处于禁用状态。不遵守这一原则可能会造成电击危险。

注意 确保在安装任何选配模块之前,均已断开电源。

安装

1. 打开电源开关。

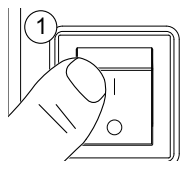

2. 拧下两根固定选配面板的螺丝。

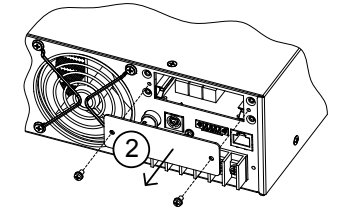

- 3. 将模块 PCB 安装到模块插槽内部的插槽上。
- 4. 使用从第2步中拆下来的螺丝固定模块。

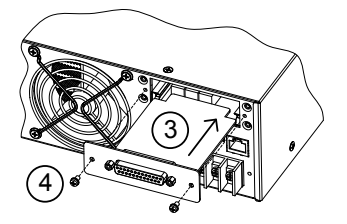

5. 模块将在启动时识别。

#### GUINSTEK

APS-7000 Series

#### 使用机架安装包

#### 背景

APS-7000 系列拥有选配配的机架安装包(固纬料号: GRA-423)。APS-7050 和 APS-7100 则设计适合 2U 机架高度。请联系当地经销商,了解关于机架安装的更多详情。

机架安装图

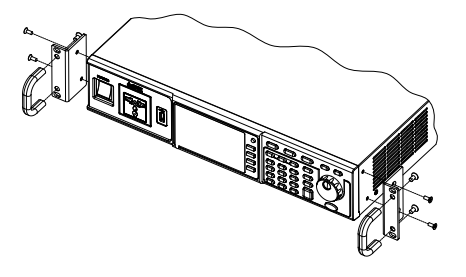

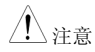

确保在使用机架安装时能够提供良好的通风。确 保为侧面进气口留下了一个至少50mm的间隔。 不遵守这一规则会造成设备过热。

如何使用仪器?

背景 APS-7000 交流电源通常使用滚动轮、方向键和 输入键来编辑数值或者选择菜单选项。 可使用前面板上的菜单键和功能键来执行菜单导 航。

下一节将对这些概述进行详情解释。

#### APS-7000 系列使用手册

选择菜单项目

- 旋转滚动轮,选择菜单和列表中的 参数。选定的参数将用橘黄色来表 示。同样也可使用滚动轮来增/减设 置数值。
  - 按下回车键编辑参数或者进入选定 的菜单项。

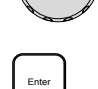

举例

洗定参数

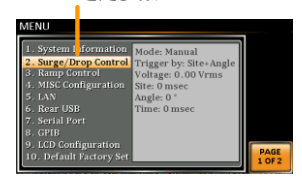

下面将对按下菜单键后出现的菜单列表进行举例 说明。

使用小键盘来编辑 参数值。 在编辑数值时,可以使用小键盘来直接输入想要 的数值。

3. 使用小键盘键入参数 值。

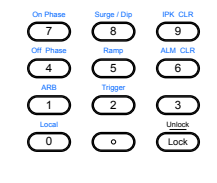

4. 按下回车键确认输入。

举例

APS-7000 Series

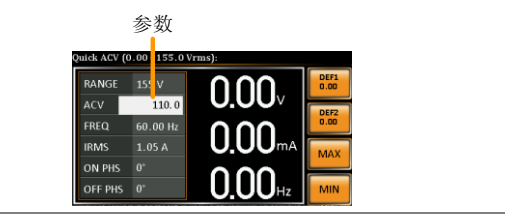

使用方向键和滚动 轮,编辑参数值。

- 使用方向键,选择数字,然后使用滚动轮编辑该 功率的数值。
- 1. 使用方向键,移动光标到想要的功 < 能数值上。

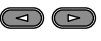

2. 滚动滚动轮,通过选定的数字来编 辑数值。

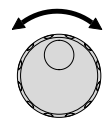

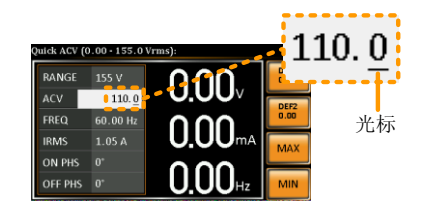

- 3. 对所有相关的数值重复上述步骤。
- 4. 按下回车键,确认编辑。

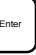
## GUINSTEK

APS-7000 系列使用手册

<u>/</u>注意

光标默认是从最低的功能数值开始的。

使用屏幕上的键盘 屏幕键盘只可在程序模式\*下使用。下列屏幕截 图是屏幕键盘的举例说明。

屏幕键盘

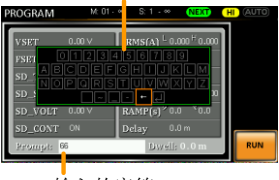

输入的字符

\*这一程序模式可用于 EXTECH 兼容性。请查看 EXTECH 6700 系列用户手册,了解使用详情。

- 使用功能键 功能键是快速设置键,其功能取决于当前的菜单 或操作。
  - 1. 按下直接与其左侧设置对应的功能键。
  - 2. 设置或参数将立即执行。

# G≝INSTEK

APS-7000 Series

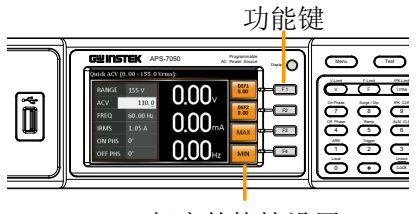

相应的快捷设置

3. 对所有数值重复上述步骤。

APS-7000 系列使用手册

恢复默认设置

背景 可从菜单键设置上恢复默认设置。请查看第151 页,了解默认出厂设置。

屏上显示。

步骤

1. 按下*菜单*键。菜单设置将会在显示

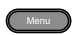

- 2. 使用滚动轮, 进入第10项 默认设置
- 3. 按下回车键两次,恢复默认设置。

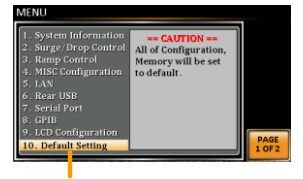

默认设置

APS-7000 Series

查看系统版本和构建日期

- 背景 菜单>系统信息设置显示制造商、型号、序列 号、软件版本、固件版本和硬件版本。
- 步骤 1. 按下菜单键,显示屏上将会显示菜 Menu 单设置。
  - 2. 系统信息现在已经在显示屏上列出。

若没有,请使用滚动轮进入第1项系统信息。

系统信息

| 1. System Information | Manufactures:  |      |
|-----------------------|----------------|------|
| 2. Surge/Drop Contro  | GWINSTEK       |      |
|                       | Model:         |      |
| 4. MISC Configuration | APS-7050       |      |
|                       | Serial Number: |      |
|                       | GEYXXXXXX      |      |
|                       | Software:      |      |
| 8. GPIB               | T0.01.20140728 |      |
| 9 LCD Configuration   | Firmware: 52   |      |
| 10 Default Setting    | Hardware: 4.0  | PAGE |

### LCD 配置

| 背景   |    | LCD 配置设置设定了 LCD 显示屏的亮度、对比 度和饱和度。        |
|------|----|-----------------------------------------|
| 步骤   | 1. | 按下 <i>菜单</i> 键。菜单设置将会出现于 Merro<br>显示屏上。 |
|      | 2. | 使用滚动轮进入第9项,LCD 配置并按下回车。                 |
|      | 3. | 设定亮度、对比度和饱和度。                           |
|      |    | 对比度(%) 1~100% (默认为=50%)                 |
|      |    | 亮度(%) 1~100% (默认为=50%)                  |
|      |    | 饱和度(%) 1~100% (默认为=50%)                 |
| 退出   | 4. | 按下 <i>退出[F4]</i> 从斜升控制设置退 <b></b><br>出。 |
| 默认设置 | 5. | 按下 默认[F3] 将所有的 LCD 设置设定成 50%。           |

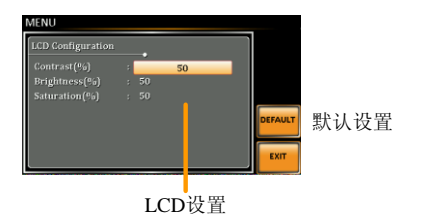

APS-7000 Series

#### USB 驱动安装

| 背景          | 如果对于远程控制使用的是 USB 的 B 型接口,则需要安装 USB 驱动。                                |
|-------------|-----------------------------------------------------------------------|
| <u>/</u> 注意 | USB 驱动 GW_APS.inf 位于随附于用户手册的光<br>盘只读存储器(CD Rom)上。另外,驱动也可<br>从固纬网站上下载。 |
|             | 关于 USB 接口的信息,请查看第 124 页。                                              |
| 步骤 1        | 使用 USB A 型至 B 型电缆线将 APS-7000 上的后面板 USB-B 接口连接到电脑上。                    |
| 2           | 进入微软设备管理器。                                                            |
|             | 对于 Windows 7 系统:                                                      |
|             | 开始>控制面板>硬件和声音>设备管理器                                                   |
| 3           | APS-7000 位于硬件列表中的 其他设备中, 右击                                           |

3. APS-7000位于硬件列表中的*其他设备中*,右击 APS-70XX,选择更新驱动软件。

| þ - 🌉                                  | Monitors         |                           |  |  |  |
|----------------------------------------|------------------|---------------------------|--|--|--|
| Þ 🔮                                    | Network adapters |                           |  |  |  |
| a 🌔                                    | Other devices    |                           |  |  |  |
|                                        |                  |                           |  |  |  |
|                                        |                  | Update Driver Software    |  |  |  |
| Þ - 🗾                                  | Portable D       | Opuate Driver Software    |  |  |  |
| b. 100                                 | Ports (CON       | <u>D</u> isable           |  |  |  |
| ÷.,,,,,,,,,,,,,,,,,,,,,,,,,,,,,,,,,,,, |                  | Universal I               |  |  |  |
|                                        | Processors       | Oninstan                  |  |  |  |
| ) - D                                  | Smart card       | Scan for hardware changes |  |  |  |
| 1                                      | Sound wid        | Scan for hardware changes |  |  |  |
| P - 🐨                                  | Sound, via       |                           |  |  |  |
| þ 🌉                                    | System de        | P <u>r</u> operties       |  |  |  |

42

4. 从硬件向导中选择浏览我的电脑驱动软件。

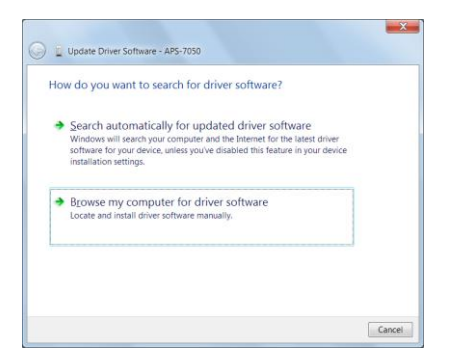

5. 将文件路径设定为 USB 驱动位置,点击下一步,完成驱动安装。

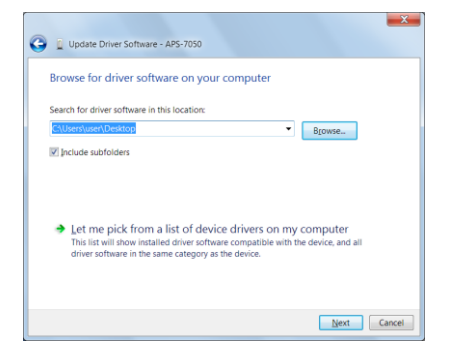

APS-7000 Series

6. 如果驱动安装成功,则 APS-7000 现在将位于微 软设备管理器中的硬件列表的接口节点上。

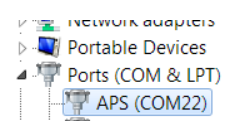

# 基本操作

本节描述了操作电源所需要的基本操作。

- 设置电压范围→自第45页开始;
- 设置电压限制→从第46页开始;
- 设置输出电压→从第47页开始;
- 设置频率限制→第48页开始;
- 设置输出频率→从第49页开始;
- 设置峰值电流限制→从第51页开始;
- 设置电流 RMS 水平→从第 53 页开始;
- 设置开/关相位→从第56页开始;
- 清除警报→从第57页开始;
- 设置显示模式→从第58页开始;
- 面板锁→从第58页开始;
- 打开/关闭输出→从第61页开始;

在操作电源之前,请查看入门指南一章,见第9页。

设置电压范围

| 背景 | 范围设置决定了一般的出口电压范围。可用范围<br>符合通用的电源输出电压标准。 |
|----|-----------------------------------------|
| 步骤 | 1. 按下范围,进入范围菜单。 Range                   |
|    | 2. 使用滚动轮或使用 F1~F4 功能键来设定电压范<br>围:       |
|    | 范围 自动、600V、310V、155V                    |

APS-7000 Series

功能键 自动、600V、310V、155V

3. 按下回车,确认范围设置。

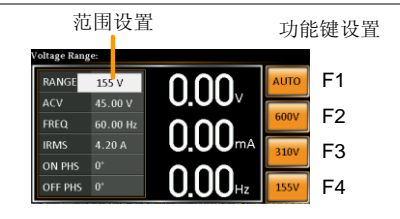

/ 注意

如果范围是从 155V 变更为 600V,则 Irms 和 IPK 的值将自动变更为较低的数值。如果范围是 从 600V 降低到 155V,则 Irms 和 IPK 的值将保 持不变。

当输出打开时,电压范围变更,将会自动关闭输 出。

设置电压限制

| 背景 |    | 设置电压限<br>( <b>V</b> 限制) | 見制,<br>范围  | 使输出电<br>同以内的自   | 电压能够<br>E意水平    | 设定在         | 巨压限制          |
|----|----|-------------------------|------------|-----------------|-----------------|-------------|---------------|
| 步骤 | 1. | 按下 Shift -              | + Vì       | 进入电制系           | 菜单。             | +           | V-Limit       |
|    | 2. | 使用滚动车<br>限制。最大<br>低限制。  | と或え<br>て及量 | 音使用 F3<br>最小功能领 | ~ F4 功律<br>建分别用 | 能键来<br> 于设定 | 设定电压<br>呈最高或最 |
|    |    | 范围                      | 全多         | 刻度的 10          | %~全刻            | 度           |               |
|    |    | 功能键                     | 最フ         | 大(MAX           | )、最小            | (MIN        | 1)            |

46

3. 按下回车键,确认电压限制设置。

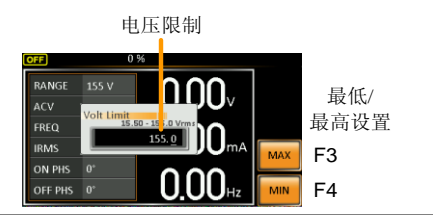

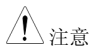

各个电压范围(155V、310V、600V)均有一个 独立的电压限制。

设定输出电压。

电压设置可设定电源的电压等级。

| 背景    | 在设定电源电压水平之前,设定电压范围和电压<br>限制。                                              |
|-------|---------------------------------------------------------------------------|
| 步骤    | 1. 按下 V 键, ACV 参数将呈现可编辑 ♥↓mmm<br>状态。                                      |
|       | 2. 使用滚动轮/键盘或者使用 F1~F4 功能键来设定<br>                                          |
|       | 范围 0 伏 ~ 全刻度                                                              |
|       | 功能键 DEF1、DEF2、最大、最小                                                       |
|       | 3. 按下回车键,确认电压设置。                                                          |
| 预设设置: | DEF1和 DEF2预设设置是用户自定义设置。在<br>默认情况下设定为0伏。MAX和 MIN功能键可<br>将电压分别设定为最高电压和最低电压。 |

### GUINSTEK

APS-7000 Series

4. 按下V键,使用滚动轮/键盘设定想要的电压。

范围 0 伏~电压范围完全刻度

5. 长按 DEF1 或 DEF2 功能键,直到显示屏上出现:保存为 DEF1/2。将会使电压设置保存为 DEF1 或 DEF2 功能键。

▲ 注意 如果试图将电压设定在电压限制/范围以外,则显示屏上将会出现电压设置错误。

当输出打开时,可设定电压水平。

举例

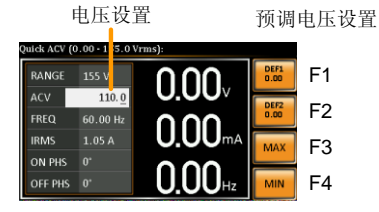

#### 设定频率限制

| 背景 | 设定频率可以使频率输出被限定到限制范围以内 |
|----|-----------------------|
|    | 的任意水平。                |
|    |                       |

步骤

按下 Shift + F 进入频率限制菜单

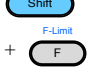

 使用滚动轮/键盘或者使用 F3~F4 功能键,设定 频率限制。MAX 和 MIN 功能键可将频率限制分 别设定为最高和最低。

48

| 范围  | $45.00 \sim 500.0$ Hz | (999.9Hz 选配) |
|-----|-----------------------|--------------|
| 功能键 | 最高、最低                 |              |

3. 按下回车键,确认限制设置。

举例

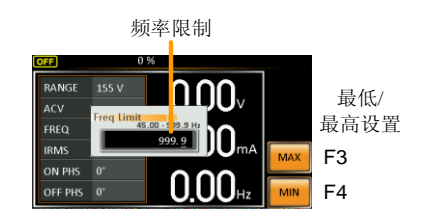

设定输出频率

频率设置设定输出的频率。

| 背景   | 在设定频率之前,设定频率限制。                                                                      |
|------|--------------------------------------------------------------------------------------|
| 步骤   | <ol> <li>按下 F 键, FREQ 参数将呈现可编<br/>辑状态。</li> </ol>                                    |
|      | <ol> <li>使用滚动轮/键盘或者使用 F1~F4 功能键,设定<br/>频率。</li> </ol>                                |
|      | 范围 45.00~500.0Hz (999.9Hz 选配)                                                        |
|      | 功能键 DEF1、DEF2、MAX、MIN                                                                |
|      | 3. 按下回车键,确认频率设置。                                                                     |
| 预设设置 | DEF1 和 DEF2 预设设置为用户自定义设置,默认情况下分别被设定为 50.00Hz 和 60.00Hz。<br>MAX 和 MIN 功能键可分别设定为最高和最低频 |

率。

## GUINSTEK

#### APS-7000 Series

技下 F 键,使用滚动轮/键盘设定成想要的频率。

| 范围 | 45.00 ~ 500.0Hz | (999.9Hz 选配) |
|----|-----------------|--------------|
|    |                 | C/// CHU     |

5. 长按 DEF1 或 DEF2 功能键,直到显示屏上出现 "保存为 DEF1/2"将使频率设置保存为 DEF1 或 DEF2 功能键。

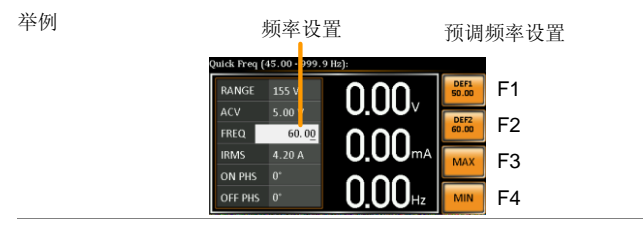

<u>/</u>注意

如果试图将频率设定超出频率限制,则显示屏上 将会出现频率设置错误。

当输出打开时可设定频率。

APS-7000 系列使用手册

设定峰值电流限制

|    | 限。                       | 电弧限前可以为电源所不够的电视以                                                                                                    |
|----|--------------------------|----------------------------------------------------------------------------------------------------|
|    | 触发峰值<br>Shift + 9ī<br>情。 | 电流限制时,将会响起警报声。按下<br>可以清除 Ipk 警报。查看第 57 页了解详                                                                                                    |
| 1. | 按下 Shift<br>值电流)         | + I rms,进入 Ipeak(峰 Shift<br>菜单。 + Ims                                                                                                    |
| 2. | 使用滚动<br>值电流。]<br>设定成最    | 轮/键盘或使用 F3~F4 功能键来设定峰<br>MAX 和 MIN 功能键可将峰值电流分别<br>高和最低。                                                                                                    |
|    | 范围                       | 10%~100%峰值电流电压。峰值电流电压取决于选定的电压范围。                                                                                                    |
|    | 功能键                      | MAX、MIN                                                                                                    |
|    | 1.                       | <ul> <li><sup>液</sup>。</li> <li>触发峰值</li> <li>Shift + 9 「</li> <li>情。</li> <li>1. 按下 Shift</li> <li>值电流)</li> <li>2. 使用滚动</li> <li>值电流。</li> <li>设定成最</li> <li>范围</li> <li>功能键</li> </ul> |

3. 按下回车键,确认峰值电流设置。

举例

峰值电流

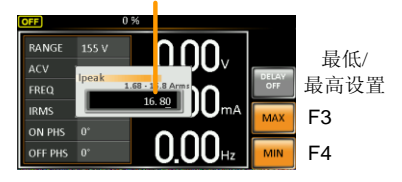

#### APS-7000 Series

延迟时间设置

延迟时间设置实质上定义了在峰值电流识别之 后,峰值电流的测量必须维持的时间长度。默认 情况下,延迟时间处于关闭状态。

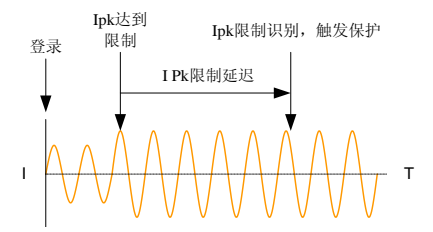

- 4. 按下 Shift + I rms, 然后按下 DELAY[F2]。
- 使用滚动轮/键盘或者使用 F3~F4 功能键来设定 想要的延迟时间。MAX 和 MIN 功能键可以分别 将延迟时间设定为最长和最短。

| 范围  | 0(关闭)~10秒 |
|-----|-----------|
| 功能键 | MAX、 MIN  |

6. 按下回车键,确认延迟时间设置。

延迟时间

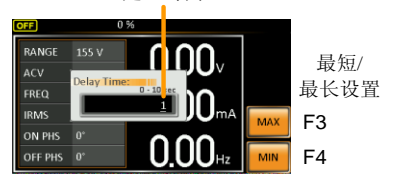

52

举例

### 设置电流 RMS 水平

| 背景          |    | Irms 设置 Irms 设定了均方根电流。                                                                                                    |
|-------------|----|----------------------------------------------------------------------------------------------------|
| 步骤          | 1. | 按下 <i>Irms,进入</i> Irms菜单。                                                                                                    |
|             | 2. | 使用滚动轮/键盘或者使用 F3~F4 功能键来设定 I rms 水平。MAX 和 MIN 功能键可以分别将 I rms 设定为最大和最小。                                                                                                    |
|             |    | 范围 0.00~全刻度A(取决于电压范围)                                                                                                    |
|             |    | 功能键 MAX、MIN                                                                                                    |
|             | 3. | 按下回车键,确认电流设置。                                                                                                    |
| 举例          |    | Irms                                                                                                    |
|             |    | Runker         155 v         O.OOV         10 Arms)           RANGE         155 v         O.OOV         0.00 v           REQ         0.00 v         0.00 v         0.00 v           IRMS         4.20         O.OOOv         MAX           ON PHS         0'         O.OOU         F3           OLOODHZ         MIN         F4 |
| <u>注</u> 注意 |    | 将 I rms 水平设定为 0.00,将禁用 OCP。                                                                                                    |
|             |    | 将 Irms 设定为 0V 是非常危险的。                                                                                                    |

APS-7000 Series

Irms 延迟时间设 置 延迟时间设置定义了在识别 Irms 之前,持续 Irms 测量的时间长度。默认情况下, Irms 延迟时间处于关闭状态。

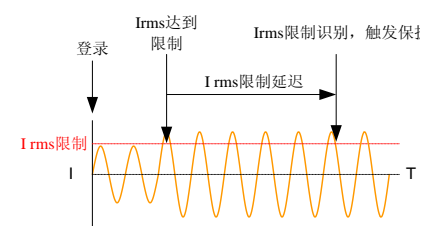

- 4. 按下 I rms, 然后按下推迟(DELAY) [F2].
- 使用滚动轮/键盘或者使用 F3~F4 功能键来设定 想要的延迟时间。MAX 和 MIN 功能键可以分别 将延迟时间设定为最长和最短。

| 范围  | 0 (关闭) ~ 10 秒 |  |
|-----|---------------|--|
| 功能键 | MAX、 MIN      |  |

6. 按下回车键,确认延迟时间设置。

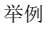

延迟时间

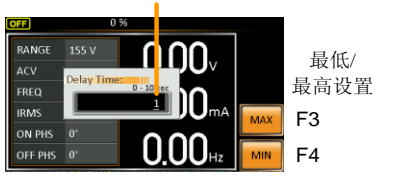

OC FLOD 设置 OC flod 设置使 APS-7000 能够既以恒定电压源进行工作,也可以恒定电流源进行工作。

但是该装置所用电流比 Irms 电流限制来源的电流更低。APS-7000 将起作恒定电压电源的作用。在这种模式下,电压水平将保持恒定,而电流水平可能会发生变化。这是一种正常的运行模式。

当电流水平达到 Irms 限制时, APS-7000 将起着 恒定电流电源的作用。在这一模式下,电流恒 定,而电压水平发生变化。当电流再次下降到 Irms 限制以下时,装置将再一次起着恒定电压源 的作用。当过流恒定关闭之后, APS-7000 将在 达到 Irms 限制之时,起着电流限制电源的作 用。

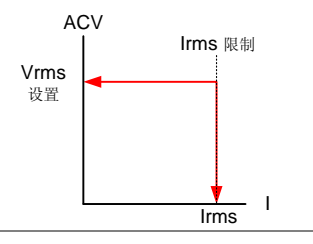

<u> 注意</u>

当 Irms 水平大于 0 时, OC-flod 才会激活。

7. 按下 I rms, 然后再按下 OC-flod[F1]将 OC-flod

功能打开或关闭。

APS-7000 Series

#### **OC-Fold setting**

| RANGE   | 155 V         |          | OC-Faid<br>OFF |
|---------|---------------|----------|----------------|
| ACV     | 0.00 V        | 0.00     | DELAY          |
| FREQ    | 60.00 Hz      | 000      | 1 100          |
| IRMS    | 4. 2 <u>0</u> |          | MAX            |
| ON PHS  | 0*            | 0.00     |                |
| OFF PHS | 0*            | U U U Hz | MIN            |

### 设置开/关相位

| 背景 |    | 相位设置<br>设置设定                            | 设定了电历<br>了电压输出           | 玉输出的升<br>出的终止枯           | F始相位。<br>目位。             | 关闭相位          |
|----|----|-----------------------------------------|--------------------------|--------------------------|--------------------------|---------------|
| 步骤 | 1. | 按下 Shift<br>4 <i>,分别为</i><br><i>相位。</i> | + 7 <i>或者</i> ;<br>b开始相位 | Shift +<br>江或关闭<br>+     | Shift<br>On Phase<br>7   | Of Off Phase  |
|    | 2. | 使用滚动:<br>开始相位:<br>别将相位                  | 轮/键盘或<br>或结束相f<br>设定为最;  | 者使用 F3<br>立设置。聶<br>大相位和聶 | ~F4 功能<br>最大和最小<br>最小相位。 | 键,设定<br>卜功能键分 |
|    |    | 范围                                      | 0 ~ 359                  | 0                        |                          |               |
|    |    | 功能键                                     | MAX                      | MIN                      |                          |               |

举例

APS-7000 系列使用手册

开始相位 wick 00 Fhase (0\*-3) RANGE 155 // ACV 0.00 // BACV 0.00 // BACV 0.00 // BACV 0.00 // BACV 0.00 // D.OO(mA D.OO(mA

3. 按下回车键,确定相位设置。

### 警报清除

| 背景   | ALM CLR(警报清除)功能将清除所有的过功<br>率、Irms 过高、Ipeak 过高和过温度警报。 |
|------|------------------------------------------------------|
| 适用警报 | 过耗、过 IRMS、过 IPEAK、温度过高                               |
| 步骤   | 1. 按下 Shift + 6, 清除所有的警 Shift                        |

举例

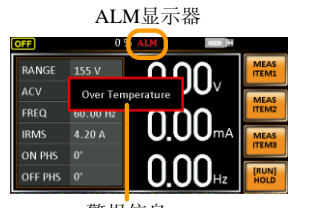

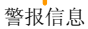

#### 显示模示

APS-7000 电源拥有两种显示模式。标准显示模式在左侧显示电源设置,并且在右侧设置 3 种可配置测量。简单的显示模式显示了所有在 APS-7000 中可用的测量项目。

| 步骤           | 1. | 按下 <i>显示</i> 键                                                                                     |                                              | 显示 🔘                  |
|--------------|----|----------------------------------------------------------------------------------------------------|----------------------------------------------|-----------------------|
|              | 2. | 每次按下此键,<br>切换。                                                                                     | 显示模式都会进                                      | 行                     |
| 标准模式         |    | び 目<br>の %<br>RANGE 155 V<br>ACV 0.00 V<br>FREQ 60.00 Hz<br>IRMS 4.20 A<br>ON PHS 0*<br>OFF PHS 0* | 测量数值<br>0.00v<br>0.00ma<br>0.00ma<br>0.000Hz | 可配置测量数<br>值<br>维持测量数值 |
| 简单模式         |    | 测量<br>0.00 VA<br>0.0 Apk<br>0.0 Apkh<br>0.000 PF<br>0.000 CF                                       | 项目<br>0.00 V<br>0.00 mA<br>0.00 W<br>0.00 Hz | <b>-</b> 维持测量数值       |
| 配置标准模式测<br>量 | 1. | 按下 Meas Item<br>能键。                                                                                | 1、Item2 或Item3                               | 3 功 MEAS              |

APS-7000 系列使用手册

2. 使用滚动轮选择测量项目, 按下回车键确认。

将第一个测量项目设定为电压

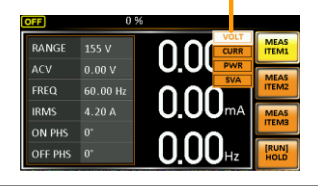

保持测量

保持功能将会"保持"显示屏上的电流测量值。显示屏上的测量数值不会更新,直到该功能被松开为止。

按下保持[F4], 启动保持功能或结束保持功能。

#### 面板锁

面板锁的特点就是可以防止设置被意外更改。激活面板锁之后,所有 的按键和旋钮,除了开锁/解锁键以及输出键(若激活)之外均被禁用。 如果设备是通过 USB/LAN/RS-232/GPIB 界面进行远程控制的,则面板 锁会自动启用。查看第123页,了解远程控制详情。

| 激活面板锁 | 按下锁定键,激活面板锁。显示屏<br>上将会出现"按键锁定"。                      | Lock                   |  |
|-------|------------------------------------------------------|------------------------|--|
|       | 当面板锁锁定之后,顶上角将会出<br>现一个锁定图标。                          | 1                      |  |
| 解除面板锁 | 按住锁定键约3秒左右,解除面板<br>锁。显示屏上将会出现"按钮解<br>锁",同时面板锁图标将会消失。 | Unlock<br>Lock<br>(长按) |  |

举例

锁定图标

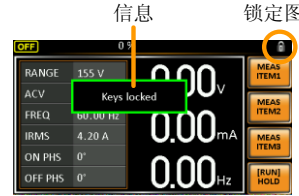

### GUINSTEK

APS-7000 系列使用手册

#### 打开输出

在打开输出时,可将 DUT 连接到后面板输出上,或者连接到前面板输出上。

齊告
 两种输出均属于电气连接。一次只允许将一个 DUT
 连接到任意一种输出上。不支持两种同时输出。同
 时使用前端输出和后端输出可能会导致危险的运行
 状态。请查看第 28 页,了解连接详情。

打开输出

按下输出键。输出键将会亮起,同时在状态栏上将会显示 ON (开),指示输出打开。

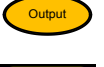

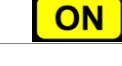

关闭输出 按下输出键。输出键灯将会熄灭, 同时状态栏上将会显示 OFF(关) 以指示输出关闭。

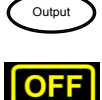

# 高级设置

- 浪涌/压降控制→从第62页开始
- 斜率控制→从第65页开始

### 浪涌/压降控制

浪涌和压降控制使电源能够将电压中的浪涌或压降输出到 DUT 中。浪 涌/压降控制使我们能够设定浪涌/压降电压、开始/停止相位以及浪涌/ 压降的宽度。电源会产生"压降"或是"浪涌"均取决于此时交流电压是 高于 AC 电压还是低于 AC 电压; 高于设定电压,则会产生浪涌,而低 于设定电压则会产生压降。

| 参数设置       | 模式     | 自动: 当输出打开时,将会通过站点<br>或站点+角度自动触发该模式; *                       |
|------------|--------|-------------------------------------------------------------|
|            |        | 手动: 使您能够在使用 TRIG[F4]功能<br>键,在输出打开的情况下,在站点或<br>站点+角度设定人工触发。* |
|            |        | 关闭:禁用浪涌/压降控制。                                               |
| ∕.<br>▲ 注意 | 生成的波形其 | 其浪涌/压降元件的量级取决于设定的浪                                          |

涌/压降 ACV 水平。

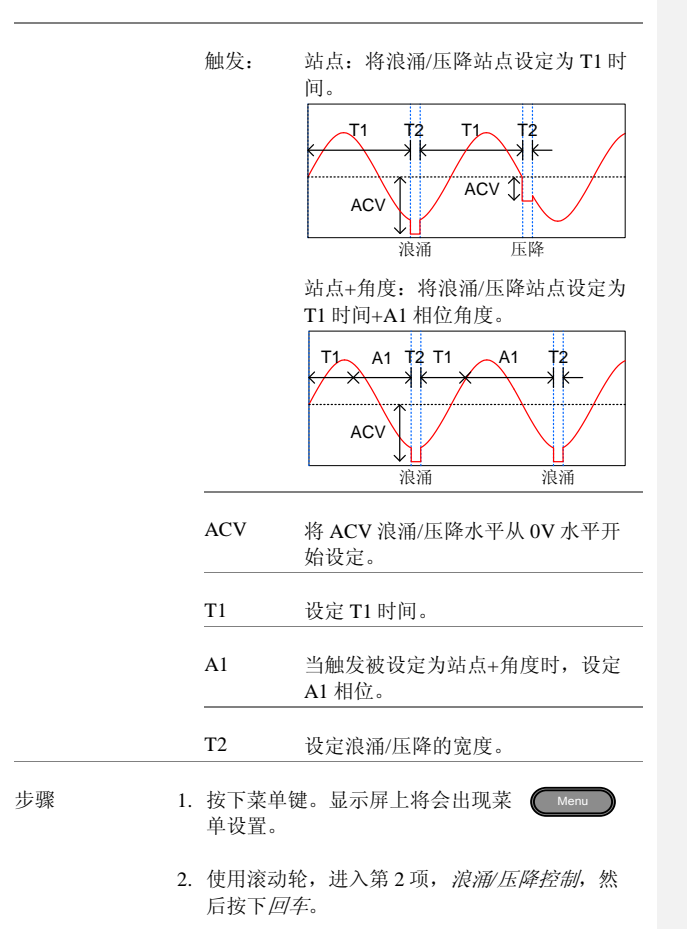

#### APS-7000 Series

3. 进入模式设置,选择模式。

手动模式使您能够手动触发浪涌/压降站点。自 动设置将自动触发浪涌/压降站点。

模式 手动/自动

4. 设定触发

触发: 站点、站点+角度

5. 设定其余的参数

其余参数 ACV、T1、A1 (仅站点+角度), T2

| 退出              | 6. | 按下 <i>退出[F4]</i> ,从浪涌/压降控制设置中退出。                                      | EXIT                         |
|-----------------|----|-----------------------------------------------------------------------|------------------------------|
|                 | 7. | 在退出菜单后,状态栏将会显示浪<br>涌/压降控制图标。                                          |                              |
| 触发手动浪涌/压<br>降站点 |    | 关于手动模式, 浪涌/压降站点是由<br>定的。                                              | 手动触发决                        |
|                 | 1. | 打开输出                                                                  | 第 <b>错误!未<br/>定义书签。</b><br>页 |
|                 | 2. | 按下 shift 键, 启动触发                                                      | Shift                        |
|                 | 3. | 按下 TRIG[F4], 设定触发站点。<br>• TRIG 功能键只有当浪涌/压降控制<br>打开且输出打开的情况下才可以<br>使用。 |                              |

APS-7000 系列使用手册

举例

下例显示了典型的浪涌/压降输出波形(站点触发)

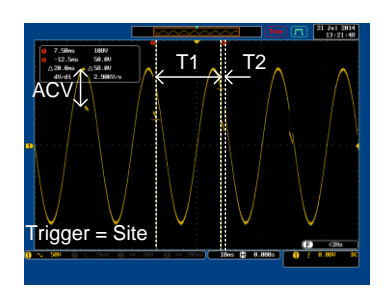

#### 斜率控制

斜率控制功能控制着电压水平斜升和斜降的速度。这一功能使您能够 以时间为单位或者以电压为单位使电压出现斜率变化。

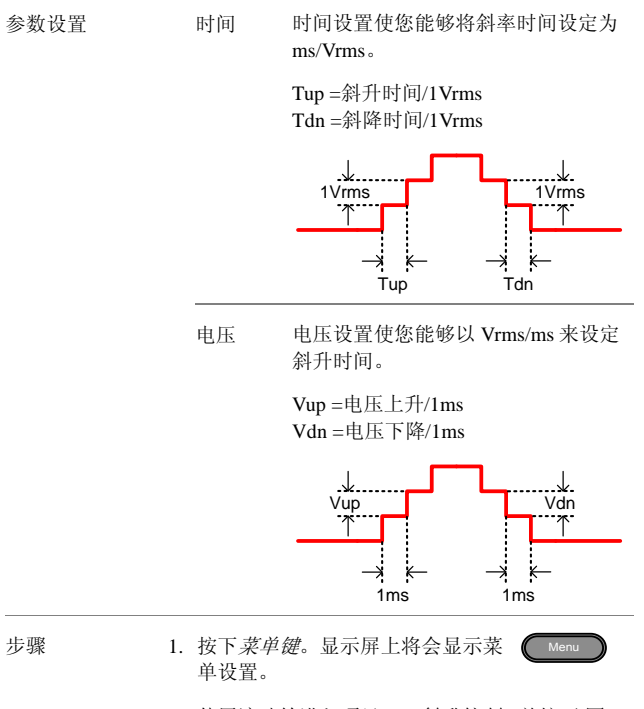

2. 使用滚动轮进入项目 3, *斜升控制*, 并按下*回* 车。

- 3. 进入*模式*设置,然后选择电压或时间。 模式 电压、时间
- 4. 对于模式=电压,设定 Vup 和 Vdn。 Vup 0.01 ~ 99.99Vrms Vdn 0.01 ~ 99.99Vrms
- 5. 对于模式=时间,设定 Tup 和 Tdn Tup 0.1 ~ 999.9ms Tdn 0.1 ~ 999.9ms

退出

6. 按下*退出[F4]*,从斜升控制设置中 退出。

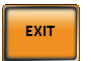

 一旦退出,状态栏上将会显示斜率 图标。

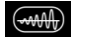

APS-7000 Series

举例

设置: 模式=时间, Tup=1 msec、VAC=100V、 频率=50Hz、斜率输出=打开

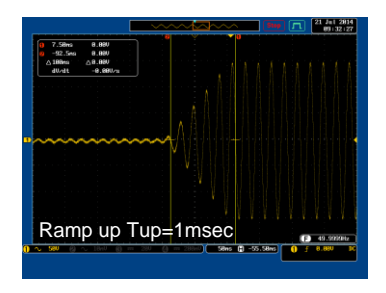

举例: 设置:模式=电压、Vdn=2Vrms、VAC=100V、 频率=50Hz、斜率输出=关闭

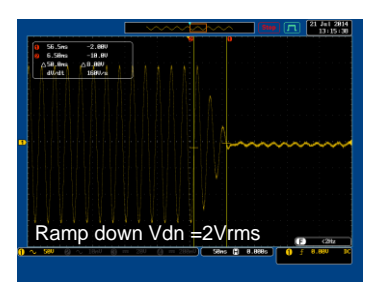

68

## G≝INSTEK

其他项目

其他项目菜单包含其他参数设置。

- T Ipeak, 长按→从第 69 页开始;
- 上电输出→从第71页开始;
- 蜂鸣器→从第72页开始;
- SCPI 模拟 SCPI 从 第 73 页开始;
- 程序定时器→从第74页开始
- T Ipeak, 保持

T Ipeak,保持功能设定了 Ipeak 电流水平维持的时间。这一设置决定了在开始测量峰值电流水平之前,设备所等待的时间。

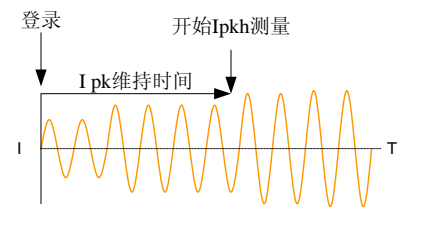

步骤

1. 按下*菜单*键。显示屏上将会出现菜 单设置。

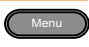

- 2. 使用滚动轮,进入第4项, MISC 配置,并按下 回车。
- 3. 进入 T Ipeak, 保持 (msec) 设置, 并设定时间。

T Ipeak 1 ~ 60, 000 ms

退出

4. 按下*退出[F4]*,可从 MISC 配置设置中退出。

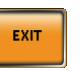

#### APS-7000 Series

举例

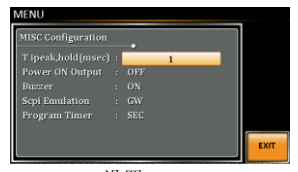

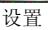

#### 上电输出

上电输出设置使您能够在启动时自动打开输出。这一已加载的设置是 在装置最后被关闭之前,在标准模式下出现的最后设置。

| 步骤 | 1. | 按下 <i>菜单</i> 键。显示屏上将会显示菜 Menu<br>单设置。 |
|----|----|---------------------------------------|
|    | 2. | 使用滚动轮,进入第4项,MISC 配置,并按下<br>回车。        |
|    | 3. | 进入上电输出设置,打开设置。                        |
|    |    | 上电输出 开、关、SEQ、SIM、<br>PROG             |
| 退出 | 4. | 按下 <i>退出[F4]</i> 键,从MISC 配置设<br>置中退出。 |
| 举例 |    | MFNU<br>MISC Configuration            |

OFF

设置

EXC

izzei pi Emulation orram Time

APS-7000 Series

蜂鸣器

蜂鸣器设置将会对按键和警报打开/关闭蜂鸣器声音进行设置。

步骤

- 1. 按下*菜单*键。显示屏上将会出现菜 Menu 单设置。
  - 2. 使用滚动轮,进入第4项,*MISC 配置*,按下*回 车*。
  - 进入蜂鸣器警报设置,将这一设置打开或关闭。
     蜂鸣器 开/关
- 退出 4. 按下*退出[F4]*,从 MISC 配置 设置 中退出。

举例

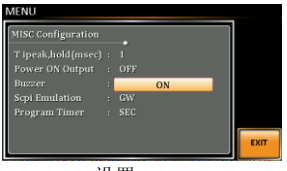

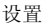
#### SCPI 模拟

SCPI模拟设置支持 GW Instek,也支持 EXTECH SCPI 远程命令。当设 定为 EXTECH,SCPI模拟设置通过模拟 EXTECH 装置的远程命令,使 APS-7000 成为 EXTECH 6700 的简易替代品。除此以外,还有一个 选配的控制卡,能够模拟 EXTECH 信号输入接口。请查看第 145 页,了解详情。

| 步骤 | 1. | 按下菜单键。显示屏上将会显示菜 Menu<br>单设置。                                                                                    |
|----|----|----------------------------------------------------------------------------------------------------|
|    | 2. | 使用滚动轮,进入第4项,MISC 配置,按下回<br>车。                                                                                   |
|    | 3. | 进入 SCPI 模拟设置,选择 SCPI 模拟模式。<br>SCPI 模拟 GW、EXTECH                                                                 |
| 退出 | 4. | 按下 <i>退出[F4]</i> ,从 MISC 配置设置<br>中退出。                                                                           |
| 举例 |    | MENU<br>MISC Configuration<br>Tipeakchold(msec) : 1<br>Fower OX Output : OX<br>Buzer : ON<br>SCPI Emulaton : GW |

设置

EXIT

APS-7000 Series

#### 程序计时器

程序计时器设置是在当 APS-7000 处于 EXTECH SCPI 模式时使用的。 请查看 EXTECH 6700 用户手册中的系统命令,了解使用详情。

| 步骤 | 1. | 按下 <i>菜单</i> 键。显示屏上将会显示菜 Menu<br>单设置。                                                                               |
|----|----|----------------------------------------------------------------------------------------------------|
|    | 2. | 使用滚动轮,进入项目 4, <i>MISC 配置,</i> 并按下<br>回车。                                                                            |
|    | 3. | 进入程序计时器设置及计时器类型。                                                                                                    |
|    | 禾  | 星序计时器 小时/分钟/秒                                                                                                    |
| 退出 | 4. | 按下退出[F4],从 MISC 配置设置中<br>退出。                                                                                        |
| 举例 |    | MENU<br>MISC Configuration<br>T ipeskolol(misec) : 1<br>Power ON Output : 017<br>Binzer : 0N<br>Sept Smillaton : 0W |

设置

# 触发

触发设置可用于打开/关闭输出或者设定JI 接头触发输入或触发输出插脚。触发同样也可与序列模式及模拟模式一起使用。请查看第 119 页, 了解进一步详情。

插针分配

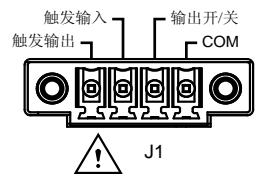

触发控制设置

触发控制菜单可设定J1接头的触发输入和触发输出。

| 注意 |    | 如果是在模拟测试模式或序列测试模式下,则不<br>适用于下列触发控制设置。                                                                                                    |
|----|----|----------------------------------------------------------------------------------------------------|
| 步骤 | 1. | 按下 Shift + 2, 访问触发控制菜 Shift<br>单。 Trigger                                                                                                    |
|    | 2. | 触发控制设置将出现。设置被分为输入插针和输<br>出插针两种。                                                                                                    |
|    |    | 加度輸入设置     Input Pin       Mode:     Manual Action:       Mattion:     Noae       Multiput Pin     Mode:       Mode:     Manual Source:       Output Sin     0.8 msec |

APS-7000 Series

- 触发输入插针 1. 输入插针设置配置了当 J1 接头上的触发输入插 针在高位时,将要采取的行为有哪些。
  - 进入模式设置,选择自动或手动。当输入插针启 动时,将启动自动模式,使用触发远程控制,将 会启动手动模式<sup>[1]</sup>。

| 植式 | 自动, | 毛动     |
|----|-----|--------|
| 大八 |     | 1 - 41 |

 进入行为设置,选择当触发输入插针启动时将会 发生的行为。

| 无  | 无需采取行动                  |
|----|-------------------------|
| 输出 | 启动时打开; 或                |
| 设置 | 设定启动时的用户自定义电压和频率<br>设置。 |
| 预设 | 在启动时加载预设设置。             |

4. 如果选择设置,则设定 Vset 和 Fset

| Vset | 0~完全刻度(取决于选定的范围;<br>600V选配)  |
|------|------------------------------|
| Fset | 45.00~500.0 Hz (999.9 Hz 选配) |

|        | 5. | 如果选择了<br>加载的预设          | 了预设,则选择在触发输入启动时将要<br>设设置。               |
|--------|----|-------------------------|-----------------------------------------|
|        |    | 预设                      | 0 ~ 9                                   |
| 触发输出插针 | 1. | 进入模式设<br>时将启动自<br>手动模式。 | 设置,选择自动或手动。当源条件为真<br>目动模式,使用远程控制命令时将启动  |
|        |    | 模式                      | 自动、手动                                   |
|        | 2. | 进入源设置<br>输出插针。          | 2,选择哪些功能或测试模式能够启动                       |
|        |    | 无                       | 无电 源能够使用触发输出。                           |
|        |    | 输出                      | 当输出打开或关闭时,触发输出升高<br>(+5V)。              |
|        |    | 设置                      | 当设置变更时,触发输出升高<br>(+5V)。                 |
|        |    |                         | 当加载或保存一项预设时,触发输出<br>将会升高(+ <b>5</b> V)。 |
|        |    | 所有                      | 当任何一项设置、预设或输出变更<br>时,触发输出将会升高(+5V)。     |
|        | 3. | 进入宽度,                   | 设定触发输出启动将会持续的时间。                        |
|        |    | 宽度                      | 0.1 ~ 100.0ms                           |
| 退出     | 4. | 按下 <i>退出[</i> ]<br>退出。  | F4],从触发控制设置中                            |

#### APS-7000 Series

| [1]远程控制命令 | 下列远程控制命令适用于触发输入或输出。查看                        |
|-----------|----------------------------------------------|
|           | 编程手册,了解使用详情。                                 |
|           | *TRG                                         |
|           | : INITiate[: IMMediate]: NAME                |
|           | : INITiate[: IMMediate][: TRANsient]         |
|           | : MEMory: SAV                                |
|           | : MEMory: RCL                                |
|           | : MEMory: TRIGgered                          |
|           | : MEMory: TRIGgered?                         |
|           | : OUTPut[: STATe]: TRIGgered                 |
|           | : OUTPut[: STATe]: TRIGgered?                |
|           | : SYSTem: CONFigure: TRIGger: INPut: MODE    |
|           | : SYSTem: CONFigure: TRIGger: INPut: MODE?   |
|           | : SYSTem: CONFigure: TRIGger: INPut: SOURce  |
|           | : SYSTem: CONFigure: TRIGger: INPut: SOURce? |
|           | : SYSTem: CONFigure: TRIGger: OUTPut: MODE   |
|           | : SYSTem: CONFigure: TRIGger: OUTPut:        |
|           | MODE?                                        |
|           | : SYSTem: CONFigure: TRIGger: OUTPut:        |
|           | SOURce                                       |
|           | : TRIGger: OUTPut: SOURce                    |
|           | : TRIGger: OUTPut: SOURce?                   |
|           | : TRIGger: OUTPut[: IMMediate]               |
|           | : TRIGger: MEMory: SOURce                    |
|           | : TRIGger: MEMory: SOURce?                   |
|           | : TRIGger: MEMory[: IMMediate]               |
|           | : TRIGger[: TRANsient]: SOURce               |
|           | : TRIGger[: TRANsient]: SOURce?              |
|           | : TRIGger[: TRANsient][: IMMediate]          |
|           | [: SOURce]: FREQuency: TRIGgered             |
|           | [: SOURce]: FREQuency: TRIGgered?            |
|           | [: SOURce]: VOLTage[: LEVel]: TRIGgered[:    |
|           | AMPLitudej                                   |
|           | [: SUUKce]: VOLIage[: LEVel]: TRIGgered[:    |
|           | AMPLILUDE] /                                 |

# G≝INSTEK

# 预设设置

- 保存预设→从第79页开始
- 调用预设→从第79页开始

#### 保存预设设置

可将至少将10个预设设置保存在存储器中。

| 步骤          | 1.   | 按下预设, 然后长按一数字键<br>(0至 9), 保存当前的设置到<br>相应的存储编号中。<br>(hold) |
|-------------|------|-----------------------------------------------------------|
|             |      | 预设 M0~M9                                                  |
|             | 2.   | 再次按下预设键,从当前模式中退出。                                         |
| 举例          |      | 例如,按下预设并长按数字1,可将当前的设置<br>保存在存储器插槽1(保存为M1)中。               |
| <u>/</u> 注意 |      | 激活后,预设键将变绿。将会听到嘟嘟声,同时<br>在保存了设置之后会显示一条信息。                 |
| 加载预设设置      |      |                                                           |
| 可从存储器中调用    | 目 10 | )个预设设置中的任意一个。                                             |

步骤

1. 按下预设并按下一个数字键(0-9),加载相应的存储编号。

M0 ~ M9

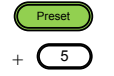

APS-7000 Series

|      | 2. | 再次按下预设键,从当前模式中退出。                          |
|------|----|--------------------------------------------|
| 举例   |    | 例如,按下预设+1,将从插槽1中调用保存的设置(从 M1 中调用)。         |
| ⚠ 注意 |    | 激活后,预设键将变绿。将会听到嘟嘟声,同时<br>在调用出设置之后将会显示一条信息。 |

任意波形功能

ARB 功能能够创建大量的连续任意波形。ARB 功能也可与 APS-7000 上的任意设置一起,用于模拟、序列和程序测试模式。可从中选择很多基础波形,同时任意波形也可以进行设置,输出一个您想要实现特性的波形。

- ARB 功能概述→从第 82 页开始
- 选择 ARB 波形→从第 86 页开始

APS-7000 Series

EXIT

### ARB 模式概述

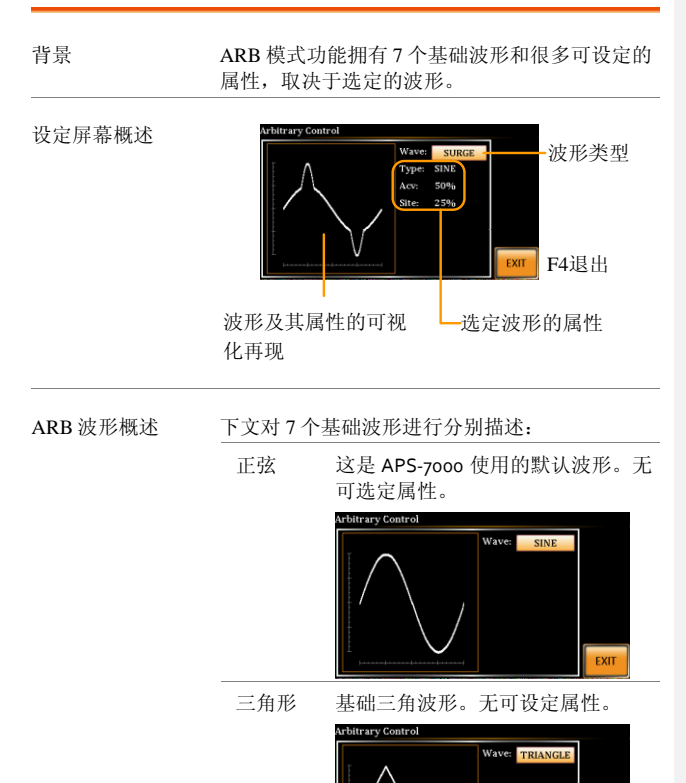

- 梯形 这种梯形波形拥有可设定数量的台 阶等级。
  - 属性: 梯级: 1~100

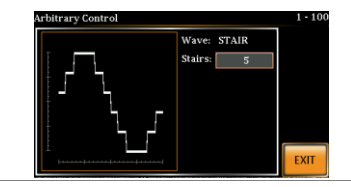

削波形 输出为削波形正弦波。其正弦波所 削减的速度可以设定。

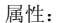

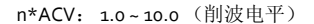

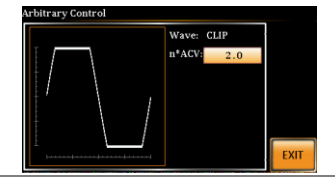

CF

波峰因素波形。波峰因素可设定。

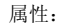

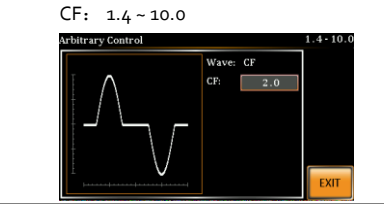

#### APS-7000 Series

| 浪涌 | 浪涌波形拥有可设定的 ACV 基面、<br>站点尺寸和站点形状。                                      |
|----|-----------------------------------------------------------------------|
|    | 属性:<br>类型: 正弦、正方形(站点波形)。<br>Acv: 0~100%(基础波形振幅)<br>站点: 0~100%(站点波形宽度) |
|    | Arbitrary Control                                                     |
|    | Wave: SURGE<br>Type: SINE<br>Acv: 50%<br>Site: 25%                    |
|    |                                                                       |

APS-7000 系列使用手册

ARB ARB 波形功能简单地增加了一个数 字傅立叶系列期限,从而能够创建 一个任意波形。

#### 属性:

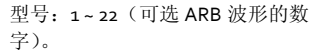

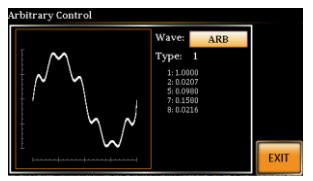

在型号参数下显示的数字值显示了 使用的是哪个傅立叶系列期限及其 (bn)系数。

下页续。

ARB 波形上的各个点均可通过下列 公式进行定义:

| y=y+an*Cos (2*3.1415* (fo*<br>T) +bn*Sin (2*3.1415* (fo*<br>T) | *N) *<br>N) * |
|----------------------------------------------------------------|---------------|
| 其中                                                             |               |

y =点振幅 an =佘弦系数(始终为o) fo=水平点 N =系列期限 T=水平点的总数(1024) bn =正弦系数

APS-7000 Series

选定一个 ARB 波形

输入 ARB 菜单 1. 按下 Shift + 1, 进入 ARB 菜单。

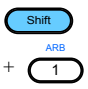

使用滚动轮设定波形参数,使用回车键确认设置。

| 波形 | 正弦、 | 三角刑  | 形、  | 梯形、 | 削波形、 | CF |
|----|-----|------|-----|-----|------|----|
|    | 型、浪 | l涌、A | ARB |     |      |    |

 使用滚动轮和回车键,为选定的波形选择任意其 他属性,同时按下回车键,确任所有设置。

| 其他属性: |                          |
|-------|--------------------------|
| 正弦波   | 无                        |
| 三角形波  | 无                        |
| 梯形    | 梯级 1~100                 |
| 削波形   | N*ACV: 1~10              |
| CF:   | CF: 1.4 ~ 10.0           |
| 浪涌:   | 型号:正弦、正方形<br>ACV: 0~100% |
|       | 站点: 0~100%               |
|       |                          |

退出 4. 按下*退出*[F4]键,从ARB设置中退 出。

EXIT

APS-7000 系列使用手册

普通设置

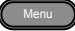

6. 设定电压、频率、Irms水平等常规 第错误!未 情况下需要对标准的 ACV 输出进行 定义书签。 的设置。请查看基础操作一章,了页 解更多设置详情。

5. 按下菜单键,返回到主菜单。

## G≝INSTEK

测试模式功能

有三种测试模式:

- 模拟模式:电压/频率波动
   模拟功能是模拟电压、频率、相位和其他主要电源中异常现象波动的
   一种快捷、简易的方式。
- 序列模式: 创建测试序列 序列功能根据用户自定义的参数创建任意 AC 波形。
- 程序模式:运行一组测试序列。
   程序功能按顺序运行不同的存储步骤。程序的每个步骤都是一项预设的存储配置(M01~M50)。程序功能也可以执行合格/不合格测试。
- 仿真模式概述→从第89页开始
- 仿真设置→从第93页开始
- 保存仿真→从第96页开始
- 调用仿真→从第96页开始
- 运行仿真→从第97页开始
- 序列模式概述→从第 99 页开始
- 序列设置→从第103页开始
- 保存序列→从第107页开始
- 调用序列→从第107页开始
- 运行序列→从第108页开始
- 程序模式概述→从第110页开始
- 保存程序→从第117页开始
- 调用程序→从第117页开始

| 0 | ^ |
|---|---|
| × | × |
| v | v |

#### 仿真模式概述

| 背景     | 仿真功能可用于测试电源波动。这一功能能够仿<br>真电源中的普通异常情况,例如电压、相位和频<br>率波动。这些仿真可以一种一次性异常现象或周<br>期性异常现象运行。                                                  |
|--------|----------------------------------------------------------------------------------------------------|
| 设置屏幕概述 | 重复次数                                                                                                    |
| 步骤概述   | 仿真功能是由6个步骤组成的。每个步骤将以下<br>列顺序按顺序运行:初始、正常1、过渡1、异<br>常、过渡2、常规2、初始。<br>初始 初始步骤是作为波形仿真的最初和<br>最终设置来使用的。是测试开始之<br>前的待机步骤,也是测试结束之时<br>的待机步骤。 |
|        | 常规1 这一步骤配置异常情况之前的常规                                                                                                    |

输出条件。

#### APS-7000 Series

| 过渡 1        | 这一步骤配置从常规到异常条件之<br>间的过渡。这一步骤在线性上将常<br>规设置插入到异常设置当中。这一<br>步骤也可能会因为意外状态变更而<br>跳过。 |
|-------------|---------------------------------------------------------------------------------|
| 正常异<br>常    | 这一步骤包含仿真的异常条件。                                                                  |
| 过渡 2        | 这一步骤配置从异常到正常条件的<br>过渡。                                                          |
| 正常 <b>2</b> | 这一步骤配置取代异常条件的正常<br>条件。                                                          |
|             |                                                                                 |

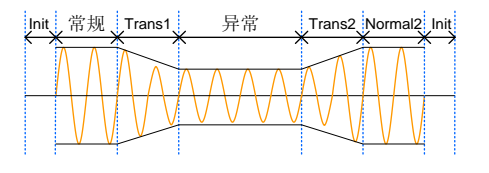

参数概述

下表显示了每一步可能用到的参数。

| 步骤¥参数 | 初始 | 正常 1 | 过渡 | 1 异常 | 过渡 | 2 正常 2 |  |
|-------|----|------|----|------|----|--------|--|
| 重复    | 1  | 1    | 1  | 1    | 1  | 1      |  |
| 时间    | 1  | 1    | 1  | 1    | 1  | 1      |  |
| 开相位   | 1  | 1    | Х  | 1    | Х  | 1      |  |
| 关相位   | 1  | 1    | Х  | 1    | Х  | 1      |  |
| Vset  | 1  | 1    | Х  | 1    | Х  | 1      |  |
| Fset  | 1  | 1    | Х  | 1    | Х  | 1      |  |
| 触发输出  | ✓  | 1    | 1  | 1    | 1  | 1      |  |

| 重复               | 指明了仿真运行,即从正常1至正常2<br>的次数。                                                                |
|------------------|------------------------------------------------------------------------------------------|
|                  | 值为0则表明无限重复。重复设置对每<br>一步都是一样的。                                                            |
| 时间               | 设定步骤的持续时间。当开相位=打开<br>时,步骤的总持续时间等于设置+开相位<br>=打开持续时间之和。                                    |
| 打开相<br>位         | 设定步骤波形的开始位置。不适用于过<br>渡阶段1/2步骤。                                                           |
| 关闭相<br>位         | 设定输出已经关闭之后的波形的结束位<br>置。不适用于过渡阶段 1/2 步骤。                                                  |
| Fset             | 设定步骤的频率,不适用于过渡阶段1/2                                                                      |
|                  | 步骤。                                                                                      |
| Vset             | 步骤。<br>设定步骤的电压。不适用于过渡阶段 1/2<br>步骤。                                                       |
| Vset<br>触发输<br>出 | 发定步骤的电压。不适用于过渡阶段 1/2<br>步骤。<br>为步骤持续时间设定触发输出接口的极<br>性。将在每一步骤开始之时发射触发输<br>出信号(包括第一个初始步骤)。 |

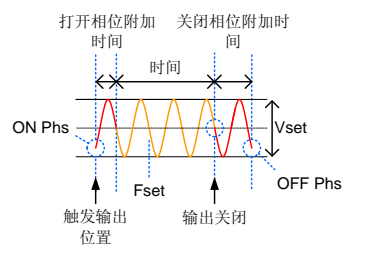

APS-7000 Series

#### 仿真设置

进入仿真菜单 1. 按下测试。

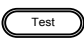

2. 按下*模式[F1]*,使用滚动轮显示*仿真模式*,然后 按下*回车*。

| SIMULATE          | E            | LO                           | MD HI                          |
|-------------------|--------------|------------------------------|--------------------------------|
| Λſ                | MAA          |                              | Mode F1模式                      |
| Init: Norma       | al1 Trans1 A | Abnormal Trans2 Normal2 Init | Recall                         |
| nt; Norm:<br>Step | Initial      | Abnormal Trans2 Normal2 Int  | Recall                         |
| Step<br>Time      | Initial      | Abnormal Trans2 Normal2 nit  | Recall<br>None<br>Save<br>None |

| 批注 | [U1]: u | pdated |
|----|---------|--------|
|----|---------|--------|

步骤

| 3. | 使用滚动轮,              | 进入步骤设置,按下回车。                                       |
|----|---------------------|----------------------------------------------------|
| 4. | 使用滚动轮选<br>车。        | 择其中一个仿真步骤,并按下回                                     |
|    | 步骤                  | 初始、正常1、过渡1、异常、过<br>渡2、正常2                          |
| 5. | 进行时间设置              | ,设定步骤的持续时间。                                        |
|    | 时间                  | 0.01~99.99s, 0 (过渡 1/2)<br>注意:设置为0将跳过过渡 1/2步<br>骤。 |
| 6. | 进入打开相位<br>用于过渡 1/2。 | 设置,设定步骤的开始时间。不适                                    |
|    | 打开相位                | 开,关                                                |
|    | 打开相位                | 0~ 359 °                                           |
|    | 分辨率                 | 1 °                                                |

92

#### GUINSTEK

 进入关闭相位设置,设定每个步骤的结束时间。 不适用于过渡1/2。

| 关闭相位 | 开、关      |  |
|------|----------|--|
| 关闭相位 | 0~ 359 ° |  |
| 分辨率  | 1 °      |  |

8. 多次按下范围键,设定 Vset 参数的电压范围。 范围将会在顶上角显示。

|          | 范围                     |
|----------|------------------------|
| SIMULATE |                        |
| 范围       | LO(155V), MD(310V), HI |
| ющ       | (600V,常规)              |

- 9. 进入 *Vset 设置,设定步骤的* Vrms 水平,不适用 于过渡 1/2。
  - Vset 0.00~310.0Vrms (取决于范围) (600V 选配)
- 10. 进入 Fset 设置,设定步骤的频率,不适用于过渡 1/2 步骤。

| Fset 45.00 ~ 500.0Hz (999.9Hz 边 | ē配) |
|---------------------------------|-----|
|---------------------------------|-----|

 进入触发输出设置,设定各个步骤开始时的触发 输出插针的状态。

触发输出 HI, LO

- 12.最后,进入重复参数,选择仿真重复正常1-过渡 1-异常-过渡2-正常2步骤顺序的次数。0=将重 复次数设定为无限。
  - 重复 1~9999,0(无限)

APS-7000 Series

| 保存仿真 |                                                     |    |
|------|-----------------------------------------------------|----|
| 保存仿真 | 仿真设置可以保存为 10 个存储插槽<br>(SIM0~SIM9)中的任意一个中。           |    |
| 步骤   | <ol> <li>按下保存[F3],出现系统提示后,然后长指<br/>个数字键。</li> </ol> | 安一 |
|      | 2. 保存成功后,将会提示信息。                                    |    |
|      | 保存 SIM0~SIM9                                        |    |
| 调用仿真 |                                                     |    |
|      |                                                     |    |

- 调用一个仿真 可从 10 个存储插槽(SIM0~SIM9)之一调用仿 真设置。
- 步骤 1. 按下调用[F2], 然后系统提示后按下一个数字 键。
  - 2.
     当设置被成功调用之后,将会出现提示信息。

     调用
     SIM0~SIM9

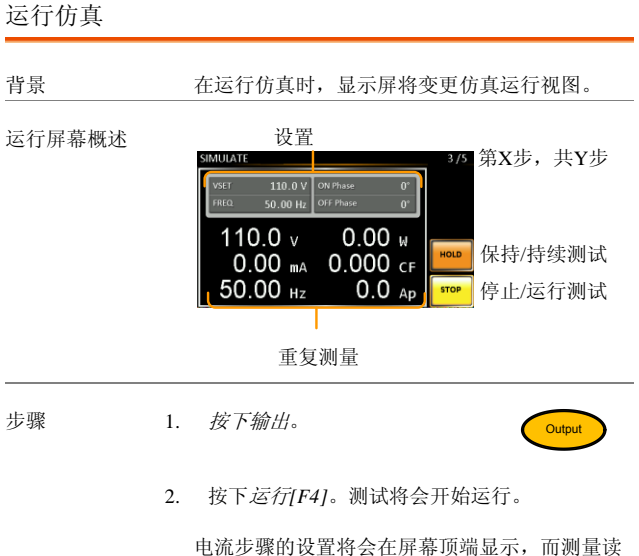

屏幕的右上角将会显示仿真的电流步骤数。

| 1/5 = 正常 1 | 2/5 = 过渡 1 |
|------------|------------|
| 3/5=异常丨    | 4/5 =过渡 2  |
| 5/5 = 正常 2 |            |

#### APS-7000 Series

 测试将继续运行,直到最后一个重复步骤运 行、或者按下停止[F4]或者输出被关闭为止\*。 测试结束/停止之后,屏幕将会返回到原来的设 置屏幕中。

\*如果已经设置关闭-相位,则输出将会继续, 直到满足关闭-相位设置为止。

- 保持测试 中途暂停测试,按下*保持*[F3]。
- 继续测试 继续一项被暂停的测试,按下继续[F3]。

序列模式概述

背景 序列功能创建了整个 AC 任意波形。这些波形是 在运行创建任意波形时,由很多步骤创建而成 的。

序列功能可由至多 255 个步骤组成。

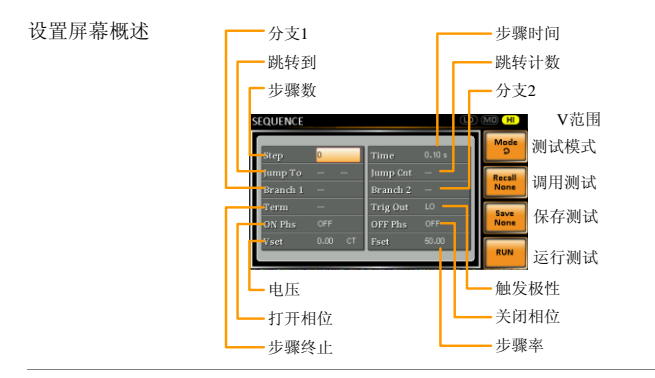

序列参数概述 序列功能至少由两个步骤组成的,这两个步骤是 在用户自定义序列中执行的。

> 每个步骤均有不同的步骤次数、电压水平、开始 相位、停止相位和频率。

注意:步骤0是作为"待机"步骤来分配的。在测试结束之时,装置将会切换到待机步骤。

APS-7000 Series

| 步骤            | 分配步骤数                                                                                                    |
|---------------|----------------------------------------------------------------------------------------------------|
| 时间            | 设定步骤持续时间。步骤时间不<br>计算用于匹配开始阶段所需要的<br>任何过渡时间。请查看第102页<br>了解详情。                                                                                                    |
| 跳转到           | 跳转到设置决定了在一个步骤结<br>束之时将要跳转到的步骤。如果<br>跳转到被关闭,则装置将会遵循<br>该步骤的期限(步骤终止)。                                                                                                    |
| 跳转计数          | 决定了次数,从而循环跳转步<br>骤。                                                                                                    |
| 分支 1/<br>分支 2 | 分支设置使您能够在运行序列或<br>者处于待机时,在序列以内进行<br>一个选定的分支。分支1或分支2<br>行为可通过分别按下F1或F2功<br>能键来启用,也可通过使用:<br>TRIG: SEQ: SEL: EXEC 远程控<br>制命令来启用。完成分支步骤<br>后,装置将会从执行分支的步骤<br>返回到这一步骤,并继续从其中<br>断的步骤开始运行这一步骤。 |
| 期限            | 在步骤结束之时决定终止设置。<br>CONT设置将会让序列进入下一<br>个步骤。<br>而 HOLD 设置将会在步骤结束之                                                                                                    |
|               | 时暂停输出,同时只有当按下<br>CONT[F3]之后,才会继续下一个<br>步骤。                                                                                                    |
|               | END 设置将会结束序列,并进入<br>步骤 0(待机步骤)。                                                                                                    |

98

| 触发输出                       | 运行步骤时,在J1接头上为触发<br>输出插针设定极性。                                |
|----------------------------|-------------------------------------------------------------|
| 开/关相位                      | 设定 AC 波形的开始和停止相位。<br>打开相位设置设定了步骤的开始<br>相位。                  |
|                            | 当输出被关闭时,关闭相位设定<br>了 <i>输出</i> 的关闭相位。                        |
| Vset                       | 设定 AC 电压水平。有 3 个二级电<br>压设置,决定了电压如何输出。                       |
|                            | 对比度: 立即将步骤的电压水平<br>设定为 Vset 数值。                             |
|                            | 保持:设定将电压水平保持前一<br>个步骤的电压水平。                                 |
|                            | 清理:将前一个步骤结束这时的<br>数值线性增加或降低至当前步骤<br>结束之时。                   |
| 电压范围                       | 有三个电压范围设置: HI 范围<br>(0~600VAC)、MD 范围<br>(0~310VAC)、LO 范围(0~ |
|                            | 155VAC)。                                                    |
| Fset                       | 设定步骤的频率。                                                    |
| 打<br>开<br>相<br>位<br>Step 1 | ■ 步骤时间                                                      |
|                            | =0 郧转订数=1 11110,73                                          |

#### APS-7000 Series

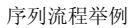

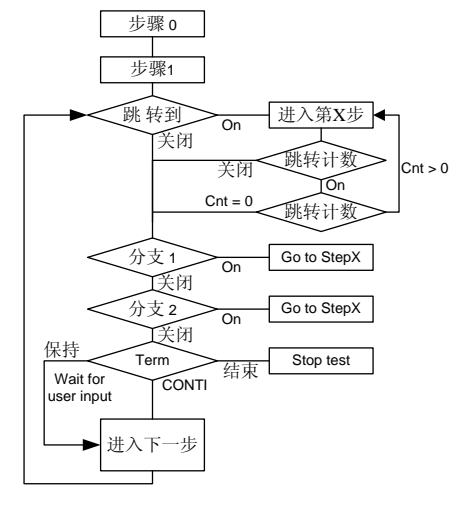

#### 序列设置

进入序列菜单 1. 按下测试

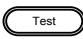

2. 按下模式[F1],并使用滚动轮,显示序列模 式,然后按下回车。

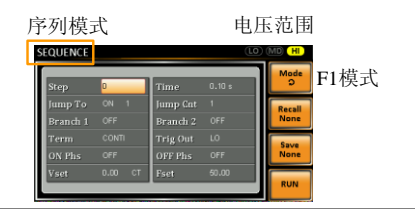

步骤

- 3. 使用滚动轮,进入步骤设置,按下回车。
- 使用滚动轮,选择步骤编号。序列的开始步骤 始终为零。

步骤 0~255

5. 进入时间设置,设定步骤的持续时间。

时间 0.01~99.99s

6. 进入*跳转到*设置,选择想要跳转的步骤或者关闭设置。

步骤 开、关、0~255

 进入跳转计数设置,设定当前步骤将会循环的 次数。

#### APS-7000 Series

- 跳转计数 1~255,0 注意:设置为0意思是将跳转的 次数设定为无限次。
- 进入分支 1/2 设置,将步骤设定为分支。 分支 1、2 开、关、0~255
- 9. 进入期限设置,设定步骤终止设置。CONTI将 在一个步骤结束之时,自动进入下一个步骤。 END(结束)将返回到第0步。HOLD(保 持)将停留在当前的步骤,直到你要求序列继 续进行下一步为止。

| 期限 | CONTI (继续)、 | END(结束)、 |
|----|-------------|----------|
|    | HOLD (保持)   |          |

 进入触发输出设置,当步骤开始时,设定触发 输出插针的输出状态。

| 触发输出 | HI, | LC |
|------|-----|----|
|      |     |    |

11. 进入打开相位设置,设定步骤的开始相位。

| 开始相位 | 开、关      |  |
|------|----------|--|
| 开始相位 | 0~ 359 ° |  |
| 分辨率  | 1 °      |  |
|      |          |  |

12. 进入关闭相位设置,设定步骤的结束相位。

| 关闭相位 | 开、关      |
|------|----------|
| 关闭相位 | 0~ 359 ° |
| 分辨率  | 1 °      |

13. 重复按下范围按键,为 Vset 参数设定电压范 围。顶上角将会显示范围。

|          | 范围                       |
|----------|--------------------------|
| SEQUENCE |                          |
| Range 范围 | LO (155V), MD (310V), HI |
|          | (600V,选配)                |

14. 进入 Vset 设置,设定步骤的输出电压。

| Vset | 0~310V(600V选配)<br>CT(常数), KP(保持), SP<br>(清扫) |  |
|------|----------------------------------------------|--|
| 二级设置 |                                              |  |
|      | 注意: 第0步只可对 CT 或 SP 进<br>行设置。                 |  |

下一步设定二级电压设置,决定电压输出的特

15. 进入 Fset 设置,设定步骤的频率。

| Fset  | $45.00 \sim 500.0$ Hz | (999 9Hz 选配)    |
|-------|-----------------------|-----------------|
| 1 301 | 45.00 ~ 500.011Z      | (フラフ・フココム 火山日山) |

#### APS-7000 Series

测试举例

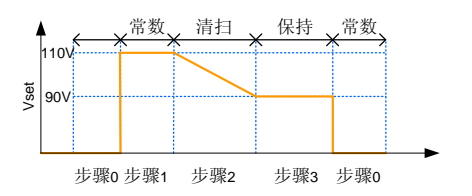

上例显示了二级电压设置是如何对每一步中的电 压的输出方式产生影响的。

| 步骤编号     | 0  | 1   | 2  | 3   |
|----------|----|-----|----|-----|
| Vset (V) | о  | 110 | 90 | N/A |
| 二级设置     | СТ | СТ  | SP | KP  |

APS-7000 系列使用手册

| 保存序列 |                                                      |
|------|------------------------------------------------------|
| 保存序列 | 序列设置可以保存到10个存储插槽<br>(SEQ0~SEQ9)中的一个。                 |
| 步骤   | <ol> <li>按下保存[F3],然后在系统出现提示时长按一<br/>个数字键。</li> </ol> |
|      | 保存成功后将会出现一个信息。           保存         SEQ0 ~ SEQ9      |
| 调用序列 |                                                      |
| 调用序列 | 可选择10个存储插槽(SEQ0~SEQ9)中的一个<br>来调用序列设置。                |

步骤

1. 按下 *调用[F2]*,然后在系统提示后按下一个数 字键。

 2.
 设置被成功调用后将会出现提示信息。

 调用
 SEQ0~SEQ9

APS-7000 Series

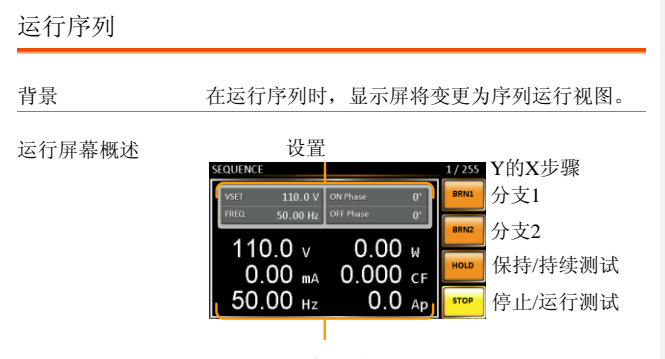

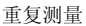

106

| 步骤   | 1. | 按下输出                                                                                                    |
|------|----|----------------------------------------------------------------------------------------------------|
|      | 2. | 按下运行[02]。测试将会开始运行。                                                                                                    |
|      |    | 当前步骤的设置将会显示在屏幕的顶端,同时<br>将会在屏幕底端显示测量读数。                                                                                            |
|      |    | 屏幕右上角将会显示总步骤数量中当前运行的<br>步骤数(当前步骤/总步骤)。                                                                                            |
|      | 3. | 测试将会继续运行,直到最后一个步骤运行或<br>者按下停止键[F4]为止。在测试结束/停止时,<br>屏幕将会返回到原来的设置屏幕。                                                                |
|      | 4. | 如果任何一个步骤配置了一个条件分支,则分<br>支会在运行时间内,通过按下 BRN1[F1]功能键<br>(分支1)或者 BRN2[F2]功能键(分支2)手<br>动触发。此外,也可以使用: TRIG: SEQ:<br>SEL: EXEC 命令触发条件分支。 |
| 保持测试 | 5. | 中途暂停测试, 按下 <i>保持[F3]</i> 。                                                                                                    |

- 继续测试
   6. 继续一项暂停的测试,按下 Conti[F3] (继续)。

#### **G**<sup>W</sup>**INSTEK**

APS-7000 Series

#### 程序模式概述

<u>/</u>注意

这一模式的操作未在用户手册中进行说明,因为 其设计是为了在 EXTECH 6700 中模拟程序模式 的。请查看 EXTECH 6700 的用户手册了解具体 用途。本手册仅显示了各个参数/功能的描述。

APS-006程序模式外部 I/O 卡可以兼容安装于要 求使用 EXTECH 6700 信号输出接口的环境当 中。但是,固纬不保证 100%兼容,同时对于任 何不兼容也不承担任何责任。

背景 程序模式将创建一个由很多不同的存储器及步骤 组成的测试程序,包括合格/不合格测试。各个 存储均由9个步骤组成,每个程序由50个存储 器组成。一个程序将按顺序运行每个存储,而该 存储将反过来按顺序在存储中运行每个步骤,直 到程序终止或者程序中的步骤被设定为终止为 止。各个存储、各个步骤、各个程序同样也可以 设定为循环达到用户自定义的次数要求。下列程 序显示了程序的基础。

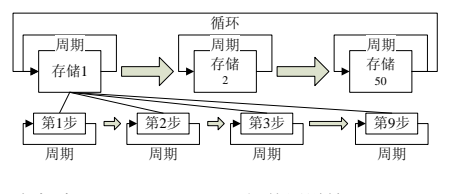

请查看 EXTECH 6700,了解使用详情。
#### **G**<sup>w</sup>**INSTEK** APS-7000 系列使用手册 设置屏幕概述 步骤编号 步骤周期 下一步/ 存储周期 存储编号 最后一步 PROGRAM HI AUTO HI/自动电压范围 SD\_TIME IRMS(A) FSET IPK(A) VSET PWR(W) V RANGE GRAM 测试模式 系统配置 保存/调用 运行测试 PF 提示 SD\_CONT RAMP(s) SD\_VOLT 延迟 SD\_SITE 保压 设置屏幕参数 下列列表对设置屏幕的参数进行了描述。 概述 存储编号 设定当前的存储编号。 存储周期 为选定的存储编号设定存储编号。 步骤编号 为当前的存储编号设定当前步骤。 为选定的步骤编号设定存储编号。 步骤周期

#### APS-7000 Series

| 下一步/结束    | 这一设置将在步骤完成之后配置行             |
|-----------|-----------------------------|
| (NEXT/END | 为。NEXT(下一步)将进入下一            |
| )         | 个步骤/存储。END(结束)将在步           |
|           | 骤结束之时结束程序。                  |
| HI/自动电压   | 为程序设定电压范围, HI 或 AUTO        |
| 范围        | (自动)。                       |
|           | 在设定为 AUTO(自动)时,装置           |
|           | 将自动设定范围为 155VAC、            |
|           | 310VAC 或 600VAC(仅 APS-003 选 |
|           | 配)。                         |
|           | 在设定为 HI 时,如果安装了 APS-        |
|           | 003选配配置,则装置范围将被设            |
|           | 定为 310VAC 或 600VAC。         |
| VSET      | 为当前步骤设定输出电压。                |
|           |                             |
| FSET      | 为当前步骤设定频率。                  |
|           |                             |
| SD_SITE   | 浪涌/压降站点位置(T1 时间)            |
| <u>SD</u> | 泊汤/正陈时间 ( <b>T2</b> 时间)     |
| 30_       | 很相/压榨时间(12时间)。              |
| SD VOLT   | 浪涌/压隆电压(VAC)。               |
|           |                             |
| SD_CONT   | 浪涌/压降触发控制。手动或自动。            |
|           |                             |
| 举例        | T1 T2 T1 T2                 |
|           |                             |
|           |                             |
|           |                             |
|           |                             |
|           | Surge Dip                   |
| IRMS (A)  | 为该步骤设定 IRMS 最高/最低限          |
|           | 制。                          |
| IPK (A)   | 为该步骤设定峰值电流最高/最低限            |
|           | 制。                          |

批注 [U2]: Updated surge point

APS-7000 系列使用手册

| PWR (W) | 为该步骤设定功率最高/最低限制。                                             |
|---------|--------------------------------------------------------------|
| PF      | 设定功率因数最高/最低限制。                                               |
| 斜升/斜降   | 设定斜升、斜降时间。                                                   |
| 延迟      | 延迟时间引入了在测试合格/不合格<br>限制之前的一个延迟时间。延迟计<br>时将会在一个步骤开始之会尽快开<br>始。 |
| 保压      | 保压时间设置定了一个步骤的总执<br>行时间。                                      |
| 提示      | 为当前步骤设定用户自定义文本信<br>息。                                        |
|         | 注意:必须使用功能键来从文本输<br>出屏幕中退出。                                   |

屏幕键盘

| 0123456789    |
|---------------|
| ABCDEFGHUJKLM |
| NOPQRSTUVWXYZ |
|               |

输入功能键

## G≝INSTEK

APS-7000 Series

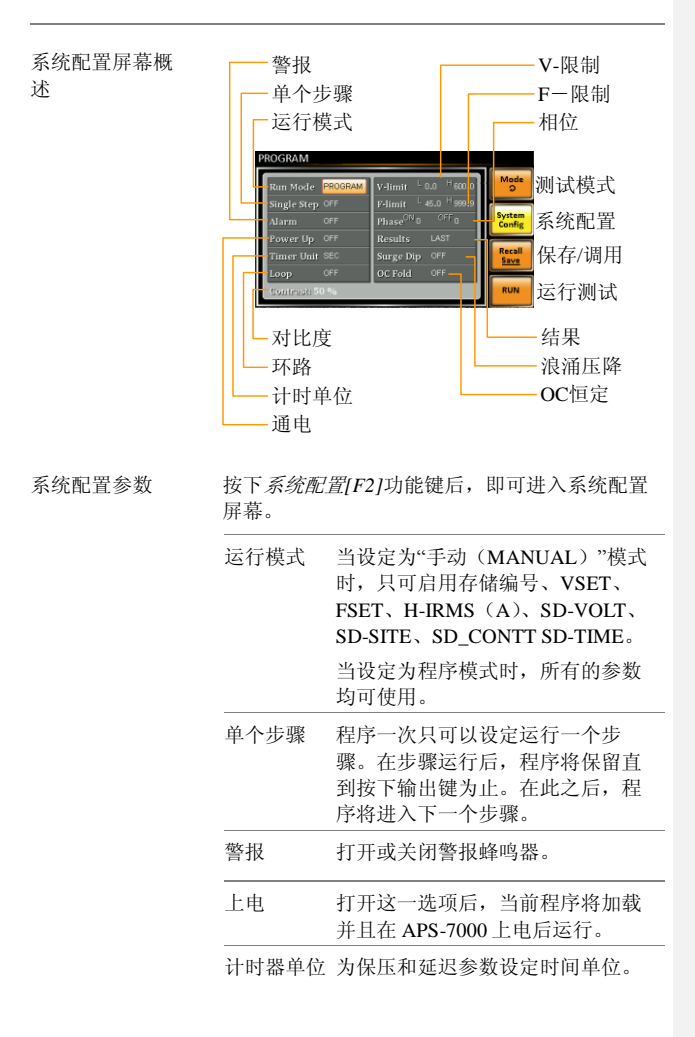

112

APS-7000 系列使用手册

| 环路   | 决定程序自身将会循环(M1至<br>M50)的次数。 |
|------|----------------------------|
| V-限制 | 设定电压力限制。                   |
| F-限制 | 设定频率限制。                    |
| 相位   | 设定一个步骤的打开相位和关闭相<br>位。      |
| 结果   | 配置如何显示结果。                  |

所有: 在屏幕上显示所有的步骤结果。

| 举例:                                                                    |                  |
|------------------------------------------------------------------------|------------------|
| PROGRAM RESULTS                                                        |                  |
| 1 - 1 PASS 110.00V 45.00Hz 0.000A<br>1 - 2 PASS 110.00V 45.10Hz 0.000A | Previous<br>Page |
|                                                                        | Next<br>Page     |
|                                                                        |                  |
|                                                                        | Exit             |

最后一个: 仅显示最后一个结果。

| PROGRAM            | M: 01-             | 0001 S: 1 - 0001 (NEXT) (H                                                            | AUTO             |
|--------------------|--------------------|---------------------------------------------------------------------------------------|------------------|
| VSET               | 111.3 V            | IRMS(A) L 0.000 H 0.003                                                               | Mode<br>D        |
| FSET<br>SD_TIME    | Success            | ful Test .0 H 2.2                                                                     | System<br>Config |
| SD_SITE<br>SD_VOLT |                    | PF <sup>L</sup> 0.000 <sup>H</sup> 0.000<br>RAMP(s) <sup>™</sup> 0.0 <sup>™</sup> 0.0 | Recall<br>Save   |
| SD_CONT<br>Prompt: | ON<br>Enter Messaj | Delay 0.9 s<br>ge Dwell: 2.0 s                                                        | RUN              |

# G≝INSTEK

APS-7000 Series

P/F: 如果其中一项测试结果被认定为不 合格,则屏幕上将会显示"不合 格"。

不合格举例:

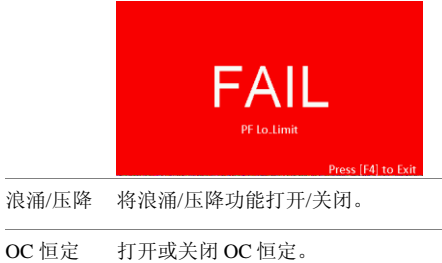

对比度 设定 LCD 的对比度。

## 保存程序

保存序列 可将序列设置保存到10个存储插槽 (RPOG0~PROG9)其中的一个。

步骤 1. 按下保存/调用[F3]并长按一个数字键。

 2.
 保存成功后,將会显示一条信息。

 保存
 PROG0~PROG9

调用一个程序

调用序列 从 10 个存储插槽 (PROG0~PROG9) 中的一个可以调用序列设置。

步骤 1. 按下调用[F2]键, 然后按下一个数字键。

 2.
 设置被调用成功后,将会显示一条信息。

 调用
 PROG0 ~ PROG9

APS-7000 Series

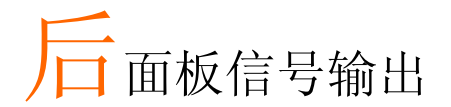

后面板有3个信号输出接头。这些接头可用于外部 触发、同步和测试判断状态。下一章将对各个接头 进行简要描述。

| J1 接头概述     |     |
|-------------|-----|
| 信号输出概述      | 119 |
| SYNC 同步输出概述 | 120 |

## J1 接头概述

| 概述 | JI连接主要是用于触发并且监控电源的状态    | §的。 |
|----|-------------------------|-----|
|    | 各个插针均与电源隔离(光耦合二级管)。     | 触发  |
|    | 输入和输出开/关输入可接收达 30V/8mA。 | 触发  |
|    | 输出接口内在被拉高+5V。           |     |

触发控制菜单配置了触发输入和触发输出插针。 请查看第75页,了解触发控制设置详情。

插针分配

| 触发输入 -<br>触发输出 | ■ 输出开/关    |
|----------------|------------|
|                | <u>FFO</u> |
| <u></u>        | J1         |

| 插针名称 | 插针    | 描述                                                                       |
|------|-------|--------------------------------------------------------------------------|
|      | 触发输出  | 根据触发控制菜单中的触发输出设置,输出一个高信号(+5V)。                                           |
|      | 触发输入  | 应用一个高水平信号到触发输入插<br>针,根据触发控制菜单的设置,执<br>行一项行为。这些行为包括:打开<br>输出、加载设置或加载预设设置。 |
|      | 输出开/关 | 在默认情况下,对该接口应用一个<br>高水平信号将会打开输出。                                          |
|      | COM   | 普通插针                                                                     |

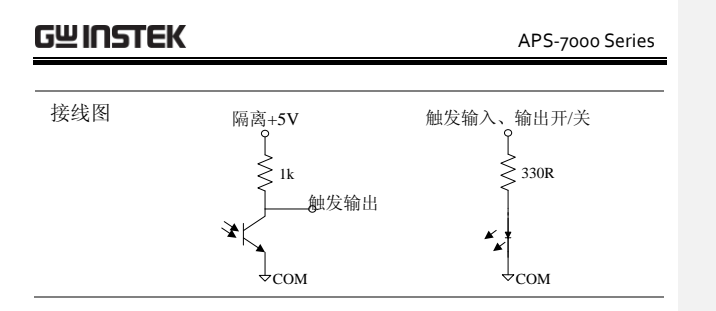

## 信号输出概述

| 概述    | 信号输出<br>可用于远<br>由于程序<br>看 EXTE | 接口是用于程序模式的。这一接口<br>程监控合格、不合格及程序条件。<br>具有 EXTECH 严格兼容特性,请查<br>CH 6700 用户手册,了解使用详情。 |
|-------|--------------------------------|-----------------------------------------------------------------------------------|
| 插针分配  | <b>》</b><br>不合格                |                                                                                   |
| 插针名称  | 插针编号                           | 描述                                                                                |
|       | 1                              | 合格插针                                                                              |
|       | 2                              | 合格回针                                                                              |
|       | 3                              | 处理插针                                                                              |
|       | 4                              | 不合格插针                                                                             |
|       | 5                              | 处理回位针                                                                             |
|       | 6                              | 不合格回位针                                                                            |
|       | 合格:在指                          | f针1和插针2之间连接                                                                       |
|       | 不合格: 右                         | E插针4和插针6之间进行连接。                                                                   |
|       | 处理:在指                          | f针 3 和插针 5 之间进行连接。                                                                |
| ∕! 注意 | 内部继电器;<br>流为3A。                | 允许的最高电压为 250VAC,最高电                                                               |

APS-7000 Series

## SYNC 同步输出概述

| 概述   | 同步输出可在输出打开之时,输出一个+10V的<br>信号。 |
|------|-------------------------------|
| 插针分配 | SYNC                          |
|      | GND<br>同步输出                   |

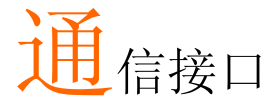

本章描述了以 IEEE488.2 为基础远程控制的基础配置。 关于命令列表,请查看程序手册,可从固纬公司的网 站 <u>www.gwinstek.com</u>上下载。

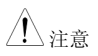

如果仪器是通过 USB/LAN/RS-232/GPIB 接口进行远 程控制,则面板锁将自动启用。

| 接口配置                |  |
|---------------------|--|
| USB 远程接口- 选配        |  |
| RS-232 远程接口- 选配     |  |
| RS-232/USB 远程控制功能检查 |  |
| 使用 Realterm 建立远程连接  |  |
| 配置 GPIB 接口 - 选配     |  |
| GPIB 功能检验           |  |
| 配置以太网连接             |  |
| 网络服务器远程控制功能检测       |  |

# 接口配置

USB 远程接口-选配

| USB 配置 | PC 端接头                                   | A型、主机                                         |
|--------|------------------------------------------|-----------------------------------------------|
|        | APS-7000 端接<br>头                         | 后面板 B 型、从装置                                   |
|        | 速度                                       | 1.1/2.0 (全速度/自动速度)                            |
|        | USB 级别                                   | CDC (通信设备级)                                   |
| / 注意   | 必须在 USB 接 <br>安装 RS-232/US<br>32 页, 了解安装 | 口可以用于远程控制之前,首先<br>B 接口卡(APS-002)。请查看第<br>专详情。 |
| 步骤 1.  | 将来源于 PC 自<br>缆线连接后面<br>上。                | 的 A 型-B 型 USB 电<br>板的 USB B 接口                |
| 2.     | 按下 <i>菜单</i> 键。<br>单设置。                  | 显示屏上将会显示菜 Menu                                |
| 3.     | 使用滚动轮进<br>车。                             | 入第6项,后端USB并按下回                                |
| 4.     | 进入速度设置                                   | ,设定 USB 速度。                                   |
|        | 速度                                       | 全速、自动                                         |

5. 如果连接成功,*连接状态*将会从离线更改为在 线。

#### APS-7000 系列使用手册

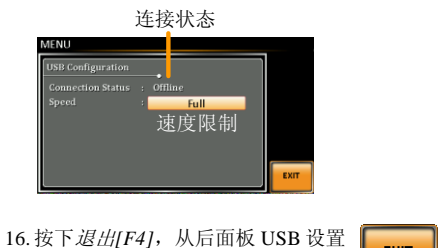

退出 16.按下*退出[F4]*,从后面板 USB 设置 中退出。

## RS-232 远程接口- 选配

必须安装 APS-002 RS-232/USB 接口卡,通过串联接口远程控制 APS-7000。

| RS-232 配置 | 接头                                   | BD-9, 公插                                                                               |
|-----------|--------------------------------------|----------------------------------------------------------------------------------------|
|           | 参数                                   | 传输速率、数据位、奇偶性、停<br>止位。                                                                  |
| 插针分配      | 12345<br>() ()<br>6789               | <ol> <li>RxD (接收数据)</li> <li>TxD (传输数据)</li> <li>GND (接地)</li> <li>6~9: 无连接</li> </ol> |
| 插针连接      | 如下图所示,<br>电缆线 )。                     | 使用无效调制解调器连接(RS-232                                                                     |
|           | APS<br>插针2 RxD<br>插针3 TxD<br>插针5 GND | PC<br>RxD 插针2<br>TxD 插针3<br>GND 插针5                                                    |

APS-7000 Series

| <u> 注意</u> |    | 必须在 USB 接<br>安装 RS-232/U<br>32 页,了解安 | 《口可以用于远程控制之前,首先<br>JSB 接口卡(APS-002)。请查看第<br>装详情。          |
|------------|----|--------------------------------------|-----------------------------------------------------------|
| 步骤         | 1. | 将 RS-232C  <br>后面板 RS-2:             | 电缆线从电脑连接到 @ @<br>32 接口上。                                  |
|            | 2. | 按下 <i>菜单</i> 键。<br>单设置。              | 显示屏上将会显示菜 Menu                                            |
|            | 3. | 使用滚动轮运<br><i>车</i> 。                 | 些入第7项, <i>串联接口,</i> 并按下 <i>回</i>                          |
|            | 4. | 进入功能激怒                               | <i>苦</i> 设置,将串联接口连接打开。                                    |
|            |    | 功能激活                                 | 开/关                                                       |
|            | 5. | 设置剩余的目                               | 串联接口设置。                                                   |
|            |    | 传输速率                                 | 1200、2400、4800,、9600<br>(默认)、19200、38400、<br>57600、115200 |
|            |    | 数据位                                  | 7、8(默认)                                                   |
|            |    | 奇偶性                                  | 无(默认)、奇数、偶数                                               |
|            |    | 停止位                                  | 1 (默认)、2                                                  |

#### Serial port configuration

|          |  | ON |    |
|----------|--|----|----|
|          |  |    |    |
|          |  |    |    |
|          |  |    |    |
| Stopbits |  |    |    |
|          |  |    |    |
|          |  |    | EX |

APS-7000 系列使用手册

退出

6. 按下*退出[F4]*,从串联端口设置中 退出。

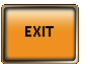

## **G**<sup><sup>w</sup></sup>**IIIISTEK**

APS-7000 Series

#### RS-232/USB 远程控制功能检查

功能性检查 启动终端应用,例如 Realterm。

对于 USB 和 RS-232,均设定相应的 COM 接口、传输速率、停止位、数据位和奇偶性。RS-232 设置均在 APS-7000 上进行配置。用于 USB 连接的 UART 设置可在微软设备管理器上查看。

如果想要查看窗口上检验 COM 设置,请查看设 备管理器。例如,在 WinXP 系统,进入控制面 板→系统→硬件栏标。

注意 如果您对使用终端应用从串联端口或者通过 USB 连接发送/接收远程命令不太熟悉,请查看第 129 页,了解更多信息。

在仪器进行了 RS-232/USB 远程控制的设置之后,可运行这一查询运令(第125页、124页)

\*IDN?

必须以下列格式返回制造商、型号、序列号和软件版本。

GWINSTEK, APS-7050, GEXXXXXX, XX.XX.XXXXXXX

制造商: GWINSTEK 型号: APS-7050 序列号 GEXXXXXXX

软件版本: XX.XX.XXXXXXXXX

APS-7000 系列使用手册

▲ 更多信息,请查看编程手册,可在固纬公司网址 @ <u>www.gwinstek.com</u>上查看。

## 使用 Realterm 建立远程连接

| 背景   |    | Realterm 是一个终端程序,可以用于与连接到<br>PC 串联接口上的设备进行通信,或者经过 USB<br>的模拟串联接口。<br>下列指南适用于 2.0.0.70 版本。即使是将<br>Realterm 作为建立远程连接的举例说明,可以使 |
|------|----|----------------------------------------------------------------------------------------------------|
|      |    | 用仕何拥有尖似切能性的终端程序。                                                                                                    |
| ⚠ 注意 |    | 可在 Sourceforge.net 网站上免费下载 Realterm。                                                                                        |
|      |    | 更多信息,请查看 http:<br>//realterm.sourceforge.net/                                                                               |
| 操作   | 1. | 根据 Realterm 网站的指南下载 Realterm 并安<br>装。                                                                                       |
|      | 2. | 通过 USB(第 125 页)或者通过 RS-232(第<br>124 页)连接 APS-7000。                                                                          |
|      | 3. | 如果使用 RS-232,则注意配置的传输速率、停止位和奇偶性。                                                                                             |
|      | 4. | 进入微软设备管理器,查到 COM 接口编号进<br>行连接。例如进入开始菜单>控制面板>设备管<br>理器。                                                                      |
|      |    | 双击接口图标,显示连接的串联接口设备及各<br>个连接设备的 COM 接口。                                                                                      |

## GUINSTEK

#### APS-7000 Series

如果使用USB,则可以右击连接的设备,选择 属性选项查看传输速率、停止位及奇偶性设 置。

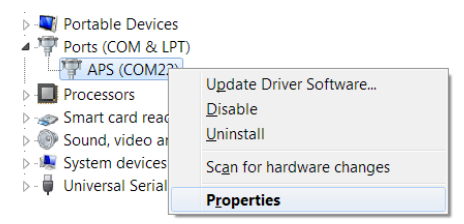

 将电脑上的 Realterm 作为管理员启动,点击: 开始菜单>所有程序> RealTerm> realterm。

> 提示:如果是作为管理器运行,可以右击微软 开始菜单中的 Realterm 图标,选择作为管理器 运行选项。

6. 在启动 Realterm 之后,点击标签。

输入连接的*传输速率、奇偶性、数据位、停止 位和接口*编号配置。

关于*硬件流程控制、软件流程控制*选项,可在 默认设置中的左侧查看。

按下打开,连接到 APS-7000。

## GUINSTEK

#### APS-7000 系列使用手册

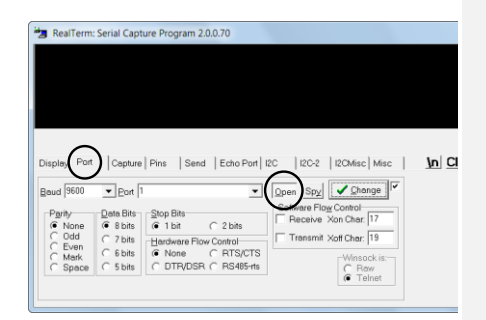

7. 点击发送标志。

在 EOL 配置中,点击+LF 复选框。

输入查询: \*idn?

点击发送<u>A</u>SCII。

| (                                      |                                                    |
|----------------------------------------|----------------------------------------------------|
| RealTerm: Serial Capture Program 2.0.0 | .70                                                |
| APS-78584                              |                                                    |
|                                        |                                                    |
|                                        |                                                    |
|                                        |                                                    |
|                                        |                                                    |
|                                        |                                                    |
|                                        |                                                    |
|                                        |                                                    |
| $\sim$                                 |                                                    |
| Display Port Capture Pins Send         | Echo Port I2C   I2C-2   I2CMisc   Misc   In        |
| $\sim$ $\sim$ $\sim$                   |                                                    |
| ≠idn?                                  | Send Numbers Send ASCI +CR                         |
| $\bigcirc$                             |                                                    |
| ()                                     | Send Numbers Seed April +CP Ante                   |
| 0 °C LE Repeats 1                      | E Libert E Still Surger Later SMBUS                |
|                                        | Literal   Strip Spaces   +Crc                      |
| Dump File to Port                      |                                                    |
| c\temp\capture.bd                      | <ul> <li> Send Eile X Stop Delays 0 - 0</li> </ul> |
|                                        |                                                    |
|                                        | Eepeats 1 🙄 U                                      |
|                                        |                                                    |

8. 终端显示屏将会返回下列内容:

GWINSTEK, APS-7050, GEXXXXXX, XX.XXXXXXXXXX

(制造商、型号、序列号、软件版本)

APS-7000 Series

9. 如果 Realterm 无法与 APS-7000 进行连接,请 查看所有的电缆线和设置并再次尝试。

配置 GPIB 接口 - 选配

如果使用 GRPIB,则选配的 APS-001 GPIB 接口卡必须先安装。

| <u></u> 注意 |    | 在 GPIB 接口可以用于远程控制之前,必须首<br>先安装 GPIB 接口卡(APS-001)。请查看第 32<br>页,了解安装详情。 |
|------------|----|-----------------------------------------------------------------------|
| GPIB 配置    | 1. | 从个人电脑上将 GPIB 电缆线连 🖉 🏹 🖉 接到接口卡的 GPIB 上。                                |
|            | 2. | 按下菜单键。显示屏上将会显示菜 Menu<br>单设置。                                          |
|            | 3. | 使用滚动轮进入第8项,GPIB并按回车。                                                  |
|            | 4. | 如果 GPIB 卡成功安装,卡状态将会显示已插入。                                             |
|            | 5. | 进入功能激活设置,将 GPIB 接口打开。                                                 |
|            |    | 功能激活 开/关                                                              |
|            | 6. | 设定 GPIB 的地址。                                                          |
|            |    | GPIB 地址 0~30                                                          |

| PIR Configuratio                          |                      |    |  |
|-------------------------------------------|----------------------|----|--|
| Card Status<br>Function Active<br>Address | : Plugin<br>:<br>: 0 | ON |  |

| 退出 7 | . 按下<br>退出 | <i>退出[F4]</i> ,<br>。 | 从串联接口 | 设置中 | EXIT |  |
|------|------------|----------------------|-------|-----|------|--|
|------|------------|----------------------|-------|-----|------|--|

- 最多共有 15 个设备、20 米长的电缆线、每 个设备之间两米。
- 分配给单个设备独一无二的地址。
- 至少 2/3 的设备启动。
- 无环路或并联连接。

## GPIB 功能检验

GPIB 限制条件

| 功能性检验       | 请使用国家仪器测量和自动化控制器软件来确认<br>GPIB/LAN的功能性。                      |
|-------------|-------------------------------------------------------------|
|             | 查看国家仪器网站: http://www.ni.com。                                |
| <u>!</u> 注意 | 了解进一步信息,请查看编程手册,可在固纬公<br>司网站@ <u>www.gwinstek.com</u> .上查看。 |
| 操作          | 1. 启动 NI 测量和自动化探测器<br>(MAX)程序。使用微软系统,点<br>击:                |

开始>所有程序>国家仪器>测量与自动化

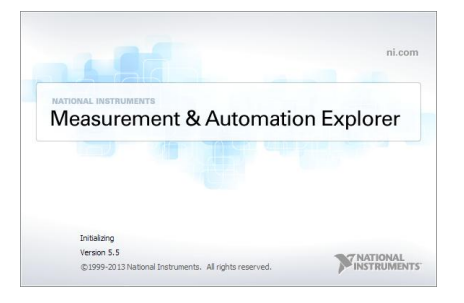

- 2. 从配置面板进入;我的系统>*设备与接口* >GPIB0
- 3. 按下浏览设备按钮。
- 4. 在连接的设备面板上, APS-7000 必须被探测为 *设备0*,使用与在 APS-7000 上配置的相同的地 址。
- 5. 双击 设备0图标。

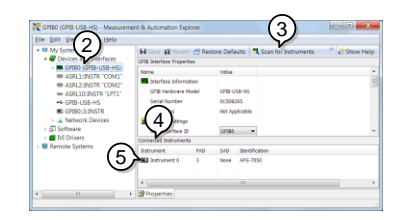

6. 点击 Visa 属性;

7. 点击打开Visa 测试面板。

| Liss Days Tisaw Tools Helb    | V                           |               |               |
|-------------------------------|-----------------------------|---------------|---------------|
| <ul> <li>Wy System</li> </ul> | E Open VSA Test Panel       | Save 🛱 Revert | " 🖓 Show Help |
| <ul> <li></li></ul>           |                             |               |               |
| GPIBO (GPIB-USB-HS)           | GPIRO 2 INITE               |               |               |
| Enstrument 0                  |                             |               |               |
| W ASRL1:INSTR 'COM1'          | Device Turner               | (PR)streetst  |               |
| W ASRL2-INSTR 'COM2'          |                             |               |               |
| ASRL10:INSTR "LPT1"           |                             |               |               |
| ++ GP18-USB-HS                | VISA & es on My Bysteric    |               |               |
| ME GP180:3:3NSTR              |                             |               |               |
| Network Devices               |                             |               |               |
| > 50 Software                 | Device Status               |               |               |
| INI Drivers                   | This device is working prop | sety.         |               |
| Remote Systems                | $\sim$                      |               |               |
|                               | (6)                         |               |               |
|                               | (0)                         |               |               |
|                               | $\sim$                      | Help          |               |

- 8. 点击输入/输出图标。
- 9. 在基本 I/O 标签下,确保将\*IDN?写入选择或输入命令文本框中。

10.点击查询按钮,将\*IDN?查询发送到设备中。

11.设备识别字符将会返回到缓冲区:

GWINSTEK, APS-7050, GEXXXXXX, XX.XX.XXXXXXXX

(制造商、型号、序列号、软件版本)。

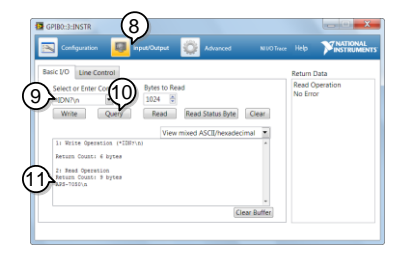

12.功能检查完成。

配置以太网连接

以太网接口可以配置成很多不同的应用程序。以太网还可以使用网络服务器配置成基础的远程控制或监督,或者还可将其配备成 Socket 服务器。

APS-7000 支持 DHCP 连接,因此设备可以自动连接到现有的网络或者 另外也可以对网络设置进行手动配置。

| 以太网参数 |    | MAC 地址 (仅显<br>示)                    | DHCP                                          |  |
|-------|----|-------------------------------------|-----------------------------------------------|--|
|       |    | IP地址                                | 子网掩码                                          |  |
|       |    | 网关                                  | DNS 地址                                        |  |
|       |    | DNS 服务器                             | 在 2268 上固定的插座接口                               |  |
| 以太网配置 | 1. | 将 LAN 电缆线从 PC 上连接到后面 板的以太网接口上。      |                                               |  |
|       | 2. | 按下菜单键,显示)<br>单设置。                   | 屏上将会出现菜 Menu                                  |  |
|       | 3. | 使用滚动轮,进入                            | 第5项,LAN,并按下回车。                                |  |
|       | 4. | 如果 LAN 电缆线安时连接状态将会显示                | <del>č</del> 装正确,将会激活连接,同<br>示为在线。            |  |
|       | 5. | 如果想要自动为网络<br>DHCP设定为开。<br>(关)将会手动设  | 铬配置一个 IP 地址,则将<br>否则将 DHCP 设定为 OFF<br>置以太网设置。 |  |
|       |    | DHCP                                | 开/关                                           |  |
|       | 6. | 如果 DHCP 被设定为 OFF (关),则配置剩余的 LAN 参数。 |                                               |  |
|       |    | IP 地址                               |                                               |  |

134

APS-7000 系列使用手册

子网掩码

网关

DNS 服务器

LAN配置

| LAN Configuration |    |   | ш |    |
|-------------------|----|---|---|----|
|                   |    |   | н |    |
|                   |    | ľ | 1 |    |
|                   | ON | 1 |   |    |
|                   |    |   | ш |    |
|                   |    |   | ш |    |
|                   |    |   | ш |    |
| DNS Server        |    |   | Ш | EX |

退出

7. 按下*退出[F4]*。从 LAN 设置中退出。

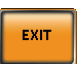

APS-7000 Series

网络服务器远程控制功能检测

功能性检查 在设备进行了 LAN 配置之后(第136页)。在网 络浏览器中输入电源的 IP 地址(例如: http:// XXX.XXX.XXX)。

网络接口能够:

- 查看系统、信息以及网络配置。
- 查看模拟控制引出线。
- 查看设备尺寸。
- 查看操作区域。

举例:

| GU INSTE<br>Made to Measure | K <u>Visit Our Site</u> | Support   Countact Us |
|-----------------------------|-------------------------|-----------------------|
|                             | Network Configration    |                       |
| Welcome Page                | IP Adress:              | 172.16.5.125          |
|                             | Subnet Mask:            | 255.255.128.0         |
| Network Configration        | Gateway:                | 172.16.0.254          |
|                             | DNS:                    | 172.16.1.252          |
| Analog Control              | DHCP State:             | 🗇 on 🖲 off            |
| Figure of Dimensions        | Password:               |                       |
| <b>O</b> perating Area      |                         | Submit                |

## GUINSTEK

Socket 服务器功能检测

背景 如果想要检测 Socket 服务器功能性,可以使用国家仪器测量和自动化探测器。这一程序可在 NI 网站 <u>www.ni.com</u>上查看,可通过 VISA 运行时间搜索引擎页进行搜索,或者在下列 URL: http://www.ni.com/visa/上进行下载。

要求 固件: V1.12

操作系统: Windows XP、7、8、8.1

功能性检查 1. 启动 NI 测量和自动化探测器(MAX)程序。使用微软系统,则按下:

开始>所有程序>国家仪器>测量和自动化

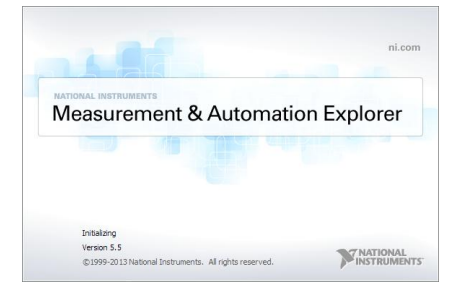

2. 从配置面板进入;

我的系统>设备与接口>网络设备

## GUINSTEK

3. 按下添加新的网络设备>Visa TCP/IP 资源...

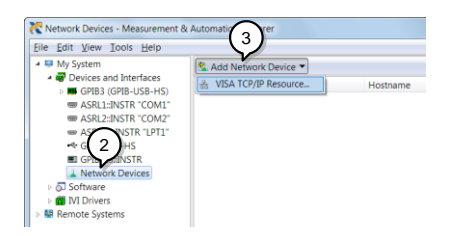

4. 从弹出窗口中选择人工输入原始套接字

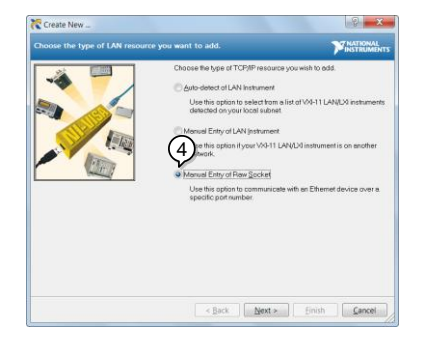

- 5. 输入和 APS-7000 的 IP 地址和接口号。接口号固 定为 2268。
- 6. 双击验证按钮,按点击下一步。

#### APS-7000 系列使用手册

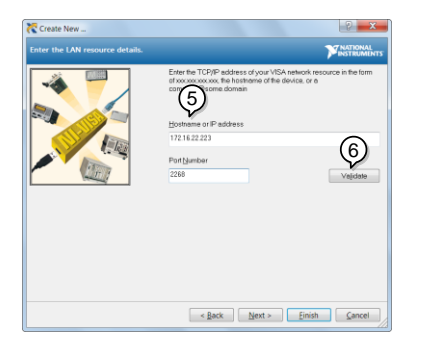

- 7. 下一步配置 APS-7000 的 Alias (名称)。在这一 举例中, Alias 为: APS
- 8. 点击完成。

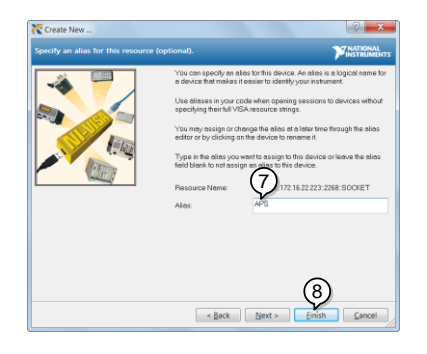

9. 电源的 IP 地址现在将会在网络设备下的配置面 板中出现。现在选择该图标。

10. 点击打开VISA 测试面板。

#### APS-7000 Series

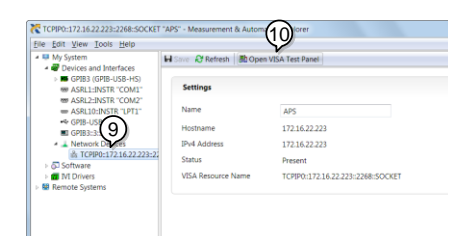

11.点击*配置*图标。在 IO 设置标志下,检测启用终止符。终止符必须被设定为: Line Feed (换行)-\n.

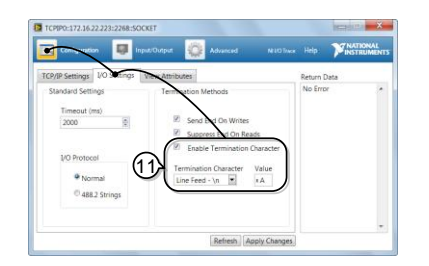

12. 点击输入/输出图标。在基本 I/O 图标下,确保将 \*IDN?\n 输入到选择或输入命令下拉框中。

13.快速查询

APS-7000 将会将机械识别符返回到缓冲区: GWINSTEK, APS-7050, GEXXXXXX, XX.XXXXXXXXX

#### APS-7000 系列使用手册

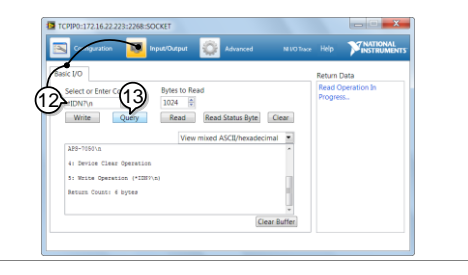

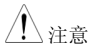

更多信息,请查看编程手册,可在固纬公司网址 @ <u>www.gwinstek.com</u>上查看。

## GUINSTEK

# 选配控制卡接口

本章将对能够提供 EXTECH 6700 信号输入接口和 NF DP 系列 I/O 控制接头兼容性的控制卡进行简要说 明。

/ ↓ ☆ 如果是安装控制卡,请查看第 32 页了解详情。

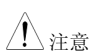

关于使用详情,请查看 EXTECH 6700 用户手册或者 NF DP 系列用户手册。

| 程序模式外部 I/O | 143 |
|------------|-----|
| 信号输入引出线    |     |
| 外部控制 I/O   |     |
| 控制 I/O 接头  |     |

# 程序模式外部 I/O

## 信号输入引出线

概述 在 EXTECH SCPI 模拟模式下(第 73)页,信号
 输出接口可以作为远程控制接口来使用。请查看
 EXTECH 用户手册,了解使用详情。下列显示是
 9个插针接口控制复位、测试和存储 M1 至 M7
 信号的接线图。

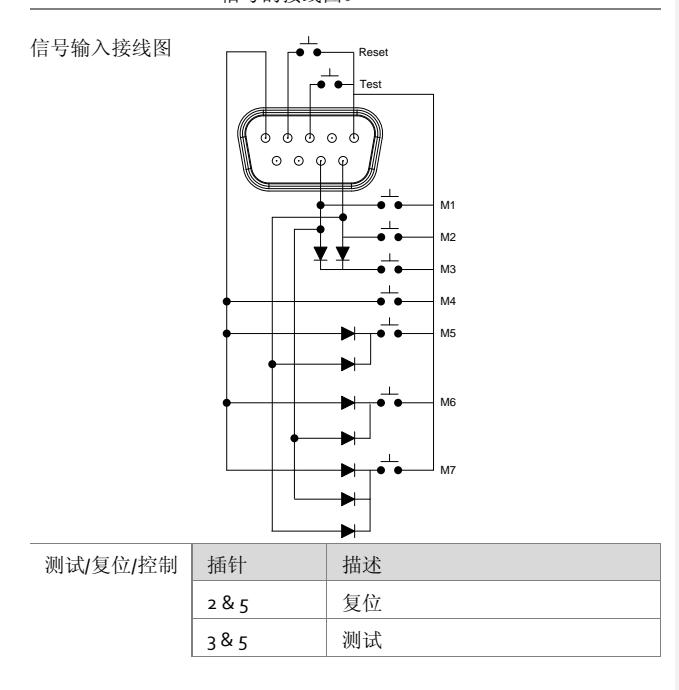

-

APS-7000 Series

| 存储控制 | 存储编号           | 插针 1 | 插针 9 | 插针 8 |
|------|----------------|------|------|------|
|      | Mı             | 关    | 关    | 开    |
|      | M2             | 关    | 开    | 关    |
|      | M <sub>3</sub> | 关    | 开    | 开    |
|      | M4             | 开    | 关    | 关    |
|      | M5             | 开    | 关    | I    |
|      | M6             | I    | 开    | 关    |
|      | M7             | 开    | 开    | 开    |
|      |                |      |      |      |
# 外部控制 I/O

#### 控制 I/O 接头

概述

控制 I/O 接头是一个 25 根插针的 D-次级接头,可在装置处于序列测试模式下,用于在外部控制输出状态及步骤功能。这个接头在设计上是与使用 NF DP 系列的系统兼容的。

查看 NF DP 系列用户手册了解进一步详情,见 103 页。

| 插针输出 | 插针 | 型号 | 功能           | 状态           |
|------|----|----|--------------|--------------|
|      | 1  | 0  | 上电/断电        | 水平           |
|      | 2  | 0  | 输出打开/关闭      | H/L          |
|      | 3  | 0  | 保护           | H/L          |
|      | 4  | 0  | 限制器          | H/L          |
|      | 5  | 0  | AGC          | H/L          |
|      | 6  | 0  | 软件忙碌         | H/L          |
|      | 7  | 0  | 输出范围         | 水平           |
|      | 8  | Х  | 未使用          |              |
|      | 9  | 0  | 步骤同步 1       |              |
|      | 10 | 0  | 步骤同步 2       |              |
|      | 11 | 0  | 触发(0.1~10ms) | H/L          |
|      | 12 | Х  | 未使用          |              |
|      | 13 | I  | 输出关闭         | <u>↓</u>     |
|      | 14 | I  | 输出打开         | ↓<br>L       |
|      | 15 | I  | 序列开始         | <u> </u>     |
|      | 16 | I  | 序列停止         | ×            |
|      | 17 | I  | 序列保持         | $\checkmark$ |
|      | 18 | I  | 序列分支1        | <u> </u>     |
|      | 19 | I  | 序列分支 2       | $\checkmark$ |
|      | 20 | I  | 内存调用         | $\checkmark$ |
|      | 21 | I  | 内存 Spec 1    |              |

#### APS-7000 Series

| 22 | 1 | 内存 Spec 2   |                         |
|----|---|-------------|-------------------------|
| 23 | 1 | 清除 Ipeak 保持 | $\overline{\mathbf{x}}$ |
| 24 | G | 接地          |                         |
| 25 | S | +5V         |                         |

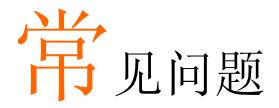

• 精确度不符合规范要求。

精确度不符合规范要求。

确保设备在+18 ℃++28 ℃的环境下上电 30 分钟。这是使设备稳定化的 必要步骤,从而使其符合规范要求。

更多信息,请联系本地经销商或者固纬公司,公司网址及电子邮箱为www.gwinstek.com/marketing@goodwill.com.tw.

# 附件

# 固件升级

| 背景   | 使用前面板上的 USBA 接口 可以对 APS-7000 固件进行升级。请联系当地经销商或者固纬公司网站,了解最新的固件信息。                                                    |
|------|----------------------------------------------------------------------------------------------------|
| ⚠ 注意 | <ul><li>确保未连接 DUT。</li><li>确保输出关闭。</li></ul>                                                                       |
|      | <ol> <li>将 USB 驱动器插入到 APS-7000 前面板的 USB<br/>接口上。</li> <li>USB 驱动必须包含以目录名称"gw"<br/>(USB¥gw:)的 gw.sbt 文件,</li> </ol> |
| 步骤   | 2. 按下 <i>菜单</i> 键。显示屏上将会出现菜 Menu 单设置。                                                                              |
|      | 3. 使用滚动轮进入项目 11,特殊功能,并按下回<br>车。                                                                                    |
|      | 4. 输入密码,然后按下 <i>回车</i> 。                                                                                           |
|      | • 请查看当地经销商,了解您的设备密码。                                                                                               |
|      | 5. 进入项目1, 更新主要程序并按下回车。                                                                                             |
| 退出   | 6. 等待设备进行更新。一旦完成,装置将自动复<br>命                                                                                       |

148

#### APS-7000 系列使用手册

举例

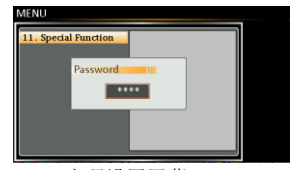

密码设置屏幕

## APS-7000 默认设置

下列默认设置是电源的出厂配置设置。

关于如何恢复出厂默认设置的详情,请查看第39页。

| 连续模式     | APS-7050  |           | APS-7100  |
|----------|-----------|-----------|-----------|
| 范围       |           | 155V      |           |
| ACV      |           | 0.00V     |           |
| 频率       |           | 60.00Hz   |           |
| IRMS     | 4.20A     |           | 8.40A     |
| 打开相位     |           | 0 °       |           |
| 关闭相位     |           | 0 °       |           |
| V限制      |           | 155.0Vrms |           |
| F限制      |           | 500.0Hz   |           |
| Ipeak 限制 | 16.80Arms |           | 33.60Arms |
| 模拟模式     | APS-7050  |           | APS-7100  |
| 步骤       |           | 初始        |           |
| 重复       |           | 1         |           |
| 时间       |           | 0.10s     |           |
| 打开相位     |           | ON, 0     |           |
| Vset     | 0.00      |           |           |
| 关闭相位     | 开, 0      |           |           |
| Fset     | 50.00     |           |           |
| 触发输出     | LO        |           |           |
| 范围       |           | HI        |           |
| 序列模式     | APS-7050  |           | APS-7100  |
| 步骤       |           | 0         |           |
| 时间       | 0.10s     |           |           |
| 跳转到      | 开、1       |           |           |
| 跳转计数     | 1         |           |           |
| 分支1      | 关         |           |           |
| 分支2      | 关         |           |           |
| 期限       | CONTI     |           |           |
| 触发输出     | LO        |           |           |
| 打开相位     |           | 关         |           |

150

| GWINSTEK             | APS-7000 系列使用手册        |          |  |
|----------------------|------------------------|----------|--|
| 关闭相位<br>Vset<br>Fset | 关<br>0.00, CT<br>50.00 |          |  |
| 程序模式                 | APS-7050               | APS-7100 |  |
| 不适用                  |                        |          |  |
| 配置菜单                 | APS-7050               | APS-7100 |  |
| 浪涌/压降控制              | Э                      | ź        |  |
| 斜升控制                 | 关                      |          |  |
| T ipeak 保持(msec)     | 1ms                    |          |  |
| 上电输出                 | 关                      |          |  |
| 蜂鸣器                  | ON                     |          |  |
| SCPI模拟               | GW                     |          |  |
| 程序计时                 | SEC (秒)                |          |  |
| LAN 前端 USB,          | N                      | A        |  |
| 串联接口 GPIB            | IN/                    | А        |  |
| LCD 对比度              | 50%                    |          |  |
| LCD 亮度               | 50%                    |          |  |
| LCD 饱和度              | 50%                    |          |  |

## APS-7000 规格

当 APS-7000 上电至少 30 分钟时,将适用于本规格要求。注意高频率和高压选配装置将以单独的规格列示出来。

#### 标准 APS-7000

| 型号                        | APS-7050         | APS-7100       |  |
|---------------------------|------------------|----------------|--|
| AC 输入                     |                  |                |  |
| 相位                        |                  | 1Ø             |  |
| 电压                        | 100/200 Vac ±1   | 0% (适用于日本)     |  |
|                           | 115/230 Vac ±15% | 6 (适用于 UL/CSA) |  |
| 频率                        | 47               | ~ 63 Hz        |  |
| 最高电流                      | 16A/8A           | 32A/16A        |  |
| 功率因素                      |                  | 0.7            |  |
| AC输出                      |                  |                |  |
| 额定功率                      | 500 VA           | 1000 VA        |  |
| 输出电压                      | 0 ~ 3            | 10.0 Vrms      |  |
| 输出频率                      | 45.00 ~ 500.0 Hz |                |  |
| 最大电流(r.m.s) <sup>*1</sup> |                  |                |  |
| 0 ~ 155 Vrms              | 4.2 A            | 8.4 A          |  |
| 0 ~ 310 Vrms              | 2.1 A            | 4.2 A          |  |
| 最大电流(峰值)                  |                  |                |  |
| 0 ~ 155 Vrms              | 16.8 A           | 33.6 A         |  |
| 0 ~ 310 Vrms              | 8.4 A            | 16.8 A         |  |
| 相位 1Ø/2W                  |                  | Ø/2W           |  |
| 总谐波失真(THD) <sup>*2</sup>  | 在 45 ~ 999.9Hz 🛙 | 付≤0.5%(电阻负载)   |  |
| 波峰因素                      |                  | $\geq$ 4       |  |
| 线调整率                      | 0.1% (           | 全刻度的%)         |  |
| 负载调整率                     | 0.5% (4          | 全刻度的%))        |  |
| 响应时间                      | <                | 100 µS         |  |

| 设置         |                   |                                                                                                    |
|------------|-------------------|----------------------------------------------------------------------------------------------------|
| 电压         |                   |                                                                                                    |
|            | 范围                | 0~155 Vrms、0~310 Vrms 自动                                                                                             |
|            | 八並ず               | 在 0.00 ~ 99.99 Vrms 时为 0.01 V                                                                                        |
|            | 刀舟平               | 在 100.0 ~ 310.0 Vrms 时为 0.1 V                                                                                        |
|            | 精确度               | ±(设置的 0.5% + 2 个计数)                                                                                                  |
| 频率         |                   |                                                                                                    |
| 224.1      | 范围                | 45 ~ 500 Hz                                                                                                    |
|            | 分辨率               | 在 45.00 ~ 99.99 Hz 时为 0.01 Hz<br>在 100 0 ~ 500 0 Hz 时为 0.1 Hz                                                        |
|            | 精确度               | 设置的+0.02%                                                                                                    |
| 上电/        | 断电相位角度            | yerrige = 0.02.00                                                                                                    |
|            | 范围                | 0 ~ 359 °                                                                                                    |
|            | 分辨率               | 1 °                                                                                                    |
|            | 精确度               | $\pm 1^{\circ} (45 \sim 65 \text{ Hz})$                                                                              |
| 测量*        | 3                 |                                                                                                    |
| 电压         | (r.m.s)           |                                                                                                    |
|            | 范围                | 0.20 ~ 38.75 Vrms<br>38.76 ~ 77.50 Vrms<br>77.51 ~ 155.0 Vrms<br>155.1 ~ 310.0 Vrms                                  |
|            | 分辨率               | 在 0.00~99.99 Vrms 时为 0.01 V<br>在 100.0~310.0 Vrms 时为 0.1 V                                                           |
|            | 精确度 <sup>*4</sup> | ± (读数的 0.5% + 2 个计数)                                                                                                 |
| 频率         |                   |                                                                                                    |
|            | 范围                | 45 ~ 500 Hz                                                                                                    |
|            | 八亩立               | 在 45.00 ~ 99.99 Hz 时为 0.01 Hz                                                                                        |
|            | 刀所平               | 在 100.0 ~ 500.0 Hz 时为 0.1 Hz                                                                                         |
|            | 精确度               | ±0.1 Hz                                                                                                    |
| 电流         | (r.m.s)           |                                                                                                    |
|            |                   | 2.00 ~ 70.00 mA                                                                                                    |
|            | 范围                | 60.0 ~ 350.0 mA                                                                                                    |
|            | 1010              | 0.300 ~ 3.500 A                                                                                                    |
|            |                   | 3.00 ~ 17.50 A                                                                                                    |
|            |                   | 0.01 mA                                                                                                    |
|            | 分辨率               | 0.1 mA                                                                                                    |
|            |                   | 0.001 A                                                                                                    |
|            |                   |                                                                                                    |
|            | 精确度               | ±(读数的 0.6% + 5 个计数), 2.00 ~ 350.0 mA<br>±(读数的 0.5% + 5 个计数), 0.350 ~ 3.500 A<br>±(读数的 0.5% + 3 个计数), 3.500 ~ 17.50 A |
| <b>T T</b> |                   |                                                                                                    |

下页将继续测量。

#### APS-7000 Series

| 0.0 ~ 70.0 A                          |  |
|---------------------------------------|--|
| 0.1 A                                 |  |
| ± (读数的1%+1个计数)                        |  |
|                                       |  |
| 0.01 W<br>0.1 W<br>1 W                |  |
| ± (读数的 0.6% + 5 个计数), 0.20~99.99 W    |  |
| ± (读数的 0.6% + 5 个计数), 100.0 ~ 999.9 W |  |
| ± (读数的 0.6% + 2 个计数), 1000 ~ 9999 W   |  |
|                                       |  |
| 0.01 VA<br>0.1 VA<br>1 VA             |  |
| ± (读数的 1% + 5 个计数), 0.20~99.99 VA     |  |
| ± (读数的1%+5个计数), 100.0~999.9 VA        |  |
| ± (读数的1%+2个计数), 1000~9999 VA          |  |
|                                       |  |
| 0.001                                 |  |
| 读数的±2%+2个计数                           |  |
|                                       |  |
| 0.00 ~ 50.00                          |  |
| 0.01                                  |  |
|                                       |  |

#### APS-7000 系列使用手册

| 概述       |                     |                     |
|----------|---------------------|---------------------|
| 远程输出信号   | 合格、不合格、测试流和<br>、输出  | 程、触发输入、触发输出<br>出开/关 |
| 同步输出信号   | 输出信号 10             | V、BNC 型号            |
| 预设数      | 10 (0~9             | 数字键)                |
| 保护       | OCP, OPP,           | OHP 和警报             |
| 环境条件     |                     |                     |
| 操作温度范围   | 0 ~ +               | -40 °C              |
| 贮存温度范围   | -10 ~               | +70 ℃               |
| 操作湿度范围   | 20 ~ 80% RI         | H (无凝露)             |
| 贮存湿度范围   | 80% RH 或更           | 低 (无凝露)             |
| LCD 显示屏  | 4.3 英寸, 480         | (RGB) x 272         |
| 尺寸 (mm)  |                     |                     |
| W        | 430                 | 430                 |
| Н        | 88                  | 88                  |
| D        | 400                 | 560                 |
| 重量       | 24Kg                | 38Kg                |
| 序列/模拟功能  |                     |                     |
| 存储编号     | 10 (0~9             | )数字键)               |
| 步骤数      | 255 最多(针对1个序列)      |                     |
| 步骤时间设置范围 | 0.01 ~              | 99.99 S             |
| 步骤内操作    | 恒定、保持               | <b></b> ,线性爬升       |
|          | 输出范围、频率、波形          | (仅正弦波)、打开相位         |
| 参数       | 、关闭相位、期限跳转          | 计数(0~255)、跳转到、      |
|          | 分支1、分支              | モ2、触发输出             |
| 序列控制     | 开始、停止、保持、继续、分支1、分支2 |                     |
| 接口       |                     |                     |
| 标准       | USB 主机, LAN         |                     |
|          | GPIB (A             | PS-001)             |
| 24: 西口   | RS232 / USB CD      | C (APS-002)         |
| 75. 肖仁   | 外部控制 I/O            | (APS-005)           |
|          | 程序模式外部 I/           | O (APS-006)         |

#### APS-7000 Series

#### APS-003 选配

| 输出电压 0 ~ 600 Vrms                      |                                                                                 |                        |
|----------------------------------------|---------------------------------------------------------------------------------|------------------------|
| 型号                                     | APS-7050                                                                        | APS-7100               |
| 输出                                     |                                                                                 |                        |
| 额定功率                                   | 500VA                                                                           | 1000VA                 |
| 最大电流(r.m.s) <sup>*5</sup><br>0~600Vrms | 1.05 A                                                                          | 2.1 A                  |
| 最大电流(峰值) 0 ~<br>600Vrms                | 4.2 A                                                                           | 8.4 A                  |
| 设置                                     |                                                                                 |                        |
| 电压                                     |                                                                                 |                        |
| 范围                                     | 0~155 Vrms, 0~310<br>自                                                          | Vrms, 0~600 Vrms,<br>动 |
| 分辨率                                    | 分辨率         在 0.00 ~ 99.99 Vrms 时为 0.01V           在 100.0 ~ 600.0 Vrms 时为 0.1V |                        |
| 精确度*6                                  | ±(设置的 0.5% + 2 个计数)                                                             |                        |
| 测量*3                                   |                                                                                 |                        |
| 电压 (r.m.s)                             |                                                                                 |                        |
| 范围                                     | 范围 0.2~600.0 Vrms                                                               |                        |
| 分辨率                                    | 在 0.00 ~ 99.99 Vrms 时为 0.01V<br>在 100.0 ~ 600.0 Vrms 时为 0.1V                    |                        |
| 精确度                                    | ± (读数的 0.5% + 2 个计数)                                                            |                        |

#### APS-004 选配

| 输出频  | 率 45 ~ 999.9 Hz             |                  |                               |  |  |
|------|-----------------------------|------------------|-------------------------------|--|--|
| 型号   |                             | APS-7050         | APS-7100                      |  |  |
| 设置   |                             |                  |                               |  |  |
| 频率   |                             |                  |                               |  |  |
|      | 范围                          | 45.00 ~ 9        | 999.9 Hz                      |  |  |
|      | 八並安                         | 在 45.00 ~ 99.99  | 在 45.00 ~ 99.99 Hz 时为 0.01 Hz |  |  |
| 万所平  |                             | 在 100.0 ~ 999.9  | 在 100.0 ~ 999.9 Hz 时为 0.1 Hz  |  |  |
|      | 精确度                         | 设置的              | 设置的±0.02%                     |  |  |
| 测量*3 |                             |                  |                               |  |  |
| 频率   |                             |                  |                               |  |  |
|      | 范围                          | 45.00 ~ 999.9 Hz |                               |  |  |
| 八站立  | 在 45.00 ~ 99.99Hz 时为 0.01Hz |                  |                               |  |  |
|      | 刀刑半                         | 在 100.0 ~ 999.9  | 9Hz 时为 0.1Hz                  |  |  |
|      | 精确度                         | ±0.1             | ±0.1 Hz                       |  |  |

156

\*1 工作电压为 120V / 240V

\*2 45 Hz 至 999.9 Hz, 额定输出电压的 10%或更高、最大电流或更低。

\*3 所有的测量结果其精确度为 23±5 ℃。 \*4 如果在 155V 中为 10V 或者在 310V 中为 20V,正弦波,则无负荷。 \*5 操作电压 480V \*6 如果是 600V 中的 40V,正弦波,则无负荷。

APS-7000 尺寸

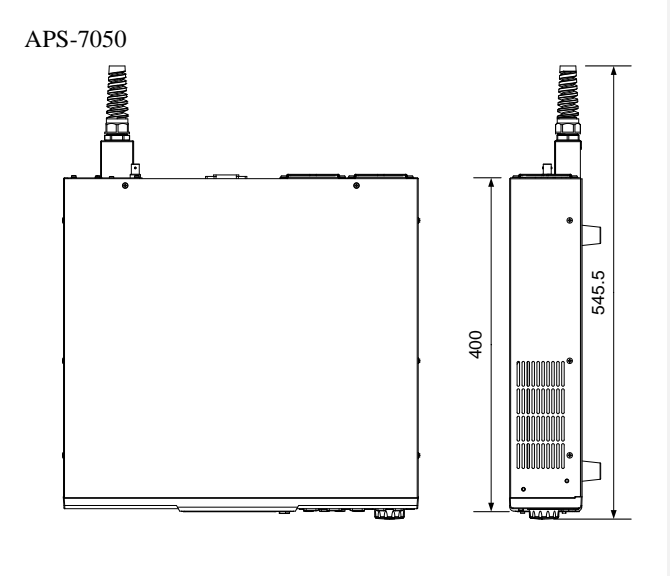

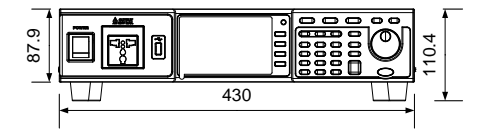

单位 = mm

APS-7000 系列使用手册

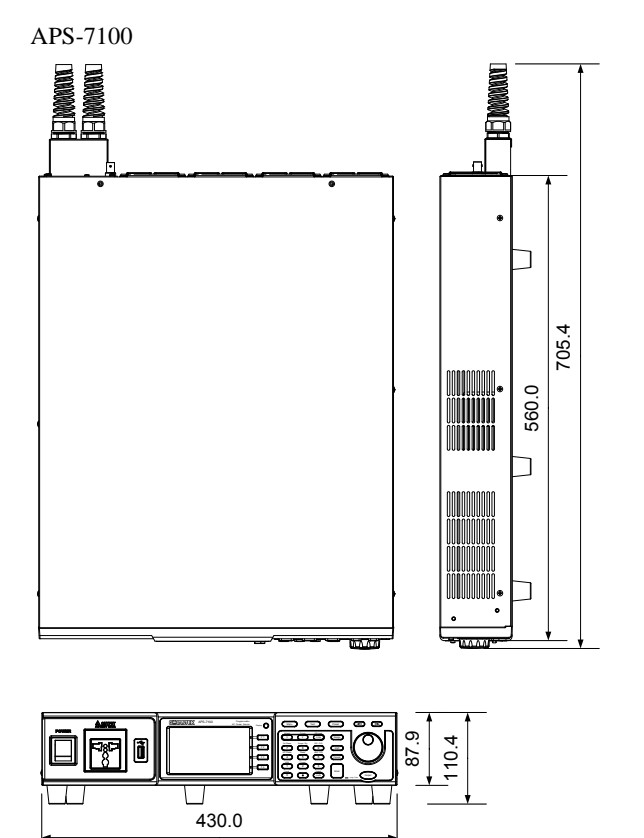

单位= mm

APS-7000 Series

合规声明

#### 固纬电子实业股份有限公司: 台湾新北市土城区中兴路7-1号。

**固纬电子(苏州)有限公司** 中国江苏省苏州市新区鹿山路 69 号。 声明下述产品:

#### 产品类型:可编程交流电源

**型号** APS-7050、APS-7100 经确认,符合理事会指令对与电磁适应性(2004/108/EC)和低压指令 (2006/95/EC)相关的成员国相似法律规定的要求。 对于涉及以电磁适应性和低压指令的评估,适用于下列标准:

| © EMC            |          |                              |  |  |
|------------------|----------|------------------------------|--|--|
| EN 61326-1:      | 用于测量、控制  | 和实验用途的电气设备 — EMC 要           |  |  |
| EN 61326-2-1:    |          | 求(2013)                      |  |  |
| 管理及辐射发射          |          | 静电放电                         |  |  |
| EN 55011: 2009+  | A1: 2010 | EN 61000-4-2: 2009           |  |  |
| 电压波动             |          | 辐射干扰                         |  |  |
| EN 61000-3-11: 2 | 000      | EN 61000-4-3: 2006+A1:       |  |  |
|                  |          | 2008+A2: 2010                |  |  |
|                  |          | 电力快速瞬变模式                     |  |  |
|                  |          | IEC 61000-4-4: 2012          |  |  |
|                  |          | 浪涌抗扰度                        |  |  |
|                  |          | EN 61000-4-5: 2006           |  |  |
|                  |          | 传导敏感度                        |  |  |
|                  |          | EN 61000-4-6: 2014           |  |  |
|                  |          | 工频磁场                         |  |  |
|                  |          | EN 61000-4-8: 2010           |  |  |
|                  |          | 电压骤降/中断                      |  |  |
|                  |          | EN 61000-4-34: 2007+A1: 2009 |  |  |
|                  |          |                              |  |  |

| 低压设备指令 2006/95/EC |                  |
|-------------------|------------------|
| 安全要求              | EN 61010-1: 2010 |

#### APS-7000 Series

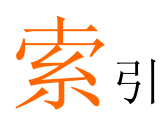

| 配       | 件           | 12       |
|---------|-------------|----------|
| 高       | 级设置         |          |
|         | 蜂鸣器         | 72       |
|         | 其他项目        | 69       |
|         | 功率输出        | 71       |
|         | 程序计时        | 74       |
|         | 斜升          | 66       |
|         | SCPI 模拟     | 73       |
|         | 浪涌/压降       | 62       |
|         | T Ipeak     | 69       |
| 劫       | 肥久          | /3       |
| 答性      | 救 <b>消际</b> | 57       |
| 侠       | 拟控制         |          |
| . т     | 慨还          | 118      |
| Aŀ      | ни 2-42     | 81       |
|         | 城上          | 82<br>86 |
| 朸       | 波心          | 80       |
| ተማ      | 近日均         | 40       |
| 峈       | 12131       | 40<br>77 |
| 卉       | '马帽<br>辛效旦  | 12<br>E  |
| 往速      | 息付 与        | 3<br>7   |
| 1月<br>数 | 优           |          |
| 答应      | <b></b>     | 57       |
| 控       | 制卡选配        |          |
|         | 外部控制 I/O    | 147      |
| Little  | 程序模式外部 I/O  | 145      |
| 版       | 例           | 34       |
| 电       | 流 RMS       | 53       |
| 合       | 规声明         | 163      |
| 默       | 认设置         | 153      |
|         | 复位          | 39       |
| 延       | 迟时间         | 52       |
| 显       | 示模式         |          |
|         | 操作          | 58       |
| 处       | 置指南         | 7        |

| EN61010                                    |
|--------------------------------------------|
| 测量类别6                                      |
| 污染程度7                                      |
| <b>坏</b> 境                                 |
| 安全指南7                                      |
| 以太网                                        |
| 接口                                         |
| 固件史新151                                    |
| 频率限制48                                     |
| 频率输出49                                     |
| 前面板图14                                     |
| 接地                                         |
| 符号5                                        |
| I rms                                      |
| Ipk-限制51                                   |
| Irms 延迟时间54                                |
| J1 接头                                      |
| 插针分配119                                    |
| LCD 配置41                                   |
| 线电压                                        |
| 1000VA 模式24                                |
| 特征列表11                                     |
| 加载预设79                                     |
| 营销                                         |
| 联系人149                                     |
| 型号不同点10                                    |
| 模块安装                                       |
| OC 恒定                                      |
| 开/关相位 56                                   |
| 输出打开 61                                    |
| 输出1177                                     |
| 而垢绌 60                                     |
| 叫饭呗00<br>————————————————————————————————— |
| ■ 但 电 机 限 向                                |
| 1. 电潮(1)                                   |

| 上电/断电安全指南      |          |
|----------------|----------|
| 安全指南           | 6        |
| 上电             |          |
| <u>一</u> 己     | 27<br>79 |
| 2. 程序计时器       | 74       |
| 机加安基           |          |
| 北宋又衣           | 24       |
| 加起             |          |
| 新开控制           |          |
| 远程控制           | 123      |
| 以太网            | 136      |
| GPIB           |          |
| LAN            | 136      |
| RS232          |          |
| USB            |          |
| 远程控制功能检查       |          |
| GPIB           |          |
| Realterm       | 129      |
| RS-232         |          |
| USB            |          |
| 保存预设           | 79       |
| SCPI 模拟        | 73       |
| 服务运营           |          |
| 拆卸相关           | 6        |
| 联系人            |          |
| 信号输出           |          |
| 插针分配           |          |
| Socket 服务器功能检查 | 139      |
| 规格             | 155      |
| 开始/停止相位        | 56       |
| 浪涌/压降控制        | 62       |
| SYNC输出         |          |
| 插针分配           | 122      |
| 1H FT // HG    |          |

#### APS-7000 系列使用手册

| 系统版本         |
|--------------|
| 视图           |
| T Ipeak69    |
| 测试           |
| 概述           |
| 程序           |
| 概述110        |
| 调用117        |
| 保存117        |
| 序列           |
| 概述           |
| 调用107        |
| 运1]          |
| 设置 103       |
| 模拟           |
| 概述           |
| 调用96         |
| 运行97         |
| 保存96         |
| 设置93         |
| 触发控制75       |
| 触发输入76       |
| 触发输出77       |
| 英国电源线8       |
| 更新固件151      |
| USB 驱动安装     |
| 电压限制         |
| 电压输出电平       |
| 电压范围         |
| 警告信号         |
| 网络服务器功能检查138 |
|              |